## 研究生助教管理系统

## 本科教研室

操作手册

## 目录

| 1, | 登陆        |    |
|----|-----------|----|
| 2, | 切换角色      |    |
| 3, | 岗位管理      | 5  |
| 4, | 岗位聘用      | 13 |
| 5, | 教研室津贴发放   | 17 |
| 6, | 教研室优秀助教审核 | 22 |

#### 研究生助教管理系统-本科教研室角色:

研究生助教管理系统中,本科教研室角色主要工作内容为:岗位管理、岗位聘用、教研室津贴发放和教研室优秀助教审核管理。具体操作如下所示:

### 1、 登陆

【登陆】:打开北京大学医学部网站综合服务平台,登陆账号后点击 "服务中心",在搜索栏中输入"助教",即可打开研究生助教管理 系统,点击研究生助教应用即可打开助教系统。

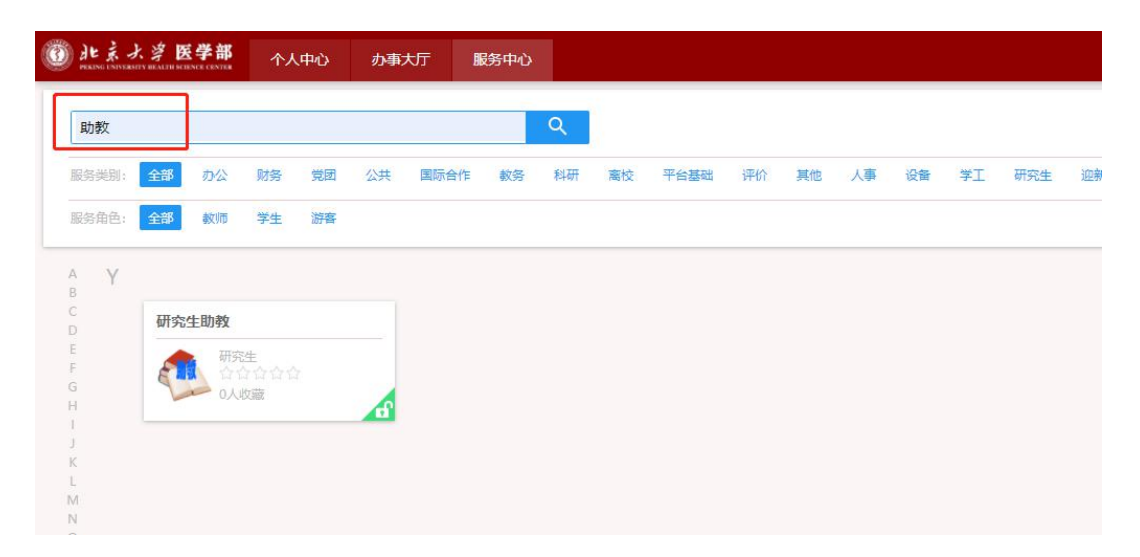

### 2、 切换角色

【选择角色】:如果用户是多身份用户,可以在打开应用时选择本次操作的角色,选择后即可打开该角色权限的菜单,这里选择"本科教研室"。

#### 若用户无多个身份,则直接进入"本科教研室"。

| 您有如下身份可访问该服务,请选择: |
|-------------------|
| 研究生学院组            |
| admin             |
| 本科学院组             |
| 本科教研室             |
| 研究生院组             |
| 教育处               |
|                   |

【角色切换】:登陆系统后,点击右上角角色信息,可进行角色切换。

| 研室津 | 贴发放 教研室( | 北秀助教审核 本科教研                                               | 暄 🗶 🏹 |
|-----|----------|-----------------------------------------------------------|-------|
|     |          | 选择角色<br>本科教研室<br>admin<br>研究生学院组<br>教育处<br>本科学院组<br>研究生院组 |       |
| 责人  | 负责人电话    | 拟招聘总人数                                                    | 可选    |
|     | 111      | 2                                                         |       |
|     |          | 5                                                         |       |

### 3、 岗位管理

#### 3.1 搜索功能

【搜索】:通过输入搜索信息,点击"搜索"按钮,即可查询出对应的信息;点击"清空条件"按钮即可清除查询条件,显示全部授权数据;点击右侧"更多条件",添加搜索字段并保存即可自定义搜索条件;点击"收起"按钮隐藏搜索功能。

| <u>نا</u> ( | · 素水学医学部     | 三助助教會   | 曾理        |            |        |          |        |          | 岗位管理 岗位聘用 | 救研室津贴发放     | 救研室优秀助救审核       | 本科被研室   | -     |
|-------------|--------------|---------|-----------|------------|--------|----------|--------|----------|-----------|-------------|-----------------|---------|-------|
| 岗位          | 管理           |         |           |            |        |          |        |          |           |             |                 |         |       |
|             | 关键字 课程/语     | 經名称     | 学年学期      | 2020-2021学 | 年2学期 👻 | 发布状态 请选择 | *      | 审核状态 请选择 | . ·       |             |                 |         |       |
|             |              |         |           |            |        |          | 物索     |          |           |             | 清空条件            | 要多条件 纹  | < 587 |
|             |              |         |           |            |        |          | 182.64 |          |           |             | THE adds 200.17 |         |       |
| #           | 1増 提交        | 撤销      | 发布岗位 撤销   | 制岗位发布      | 导出自定   | 义显示列     |        |          |           |             |                 |         |       |
|             | 操作           | 审核状态    | 学年学期      | 课程         | 课程名称   | 可建岗位数量   | 已设岗位数量 | 发布状态     | 设岗课程负责人   | 负责人电话       | 拟招聘总人数          | 课程性质    | Ħ     |
|             | 详情   编辑   打印 | 特較賞於軍核  | 2020-2021 | 89130004   | 病理生理学  | 16       | 5      | 已发布      | 胡老师       | 13689758543 | 8               |         | 待教    |
|             | 详情   编辑   打印 | 詩故曾处审核  | 2020-2021 | 89130043   | 生理学    | 12       | 3      | 已发布      | 測试        | 136897      | 6               | 必修课     | 待教    |
|             | 洋情   编辑   打印 | 市核通过    | 2020-2021 | 89130074   | 细胞生物学  | 24       | 25     | 已发布      |           |             | 50              | 必修课     | 审核    |
|             |              |         |           |            |        |          |        |          |           |             |                 |         |       |
| •           |              |         |           |            |        |          |        |          |           |             |                 |         | Þ     |
| <           | > 1-3 总记录数 3 | 跳转至 1 页 |           |            |        |          |        |          |           |             |                 | 每页显示 10 | Ŧ     |

### 3.2 新建岗位及发布、提交审核

【新增】: 点击"新增"按钮,即可打开新建岗位页面。

| 0  | ヒネイ | とう 医学部     | 三助助教管   | 會理        |            |        |          |        |          | 岗位管理 岗位聘用 | 教研室津贴发放     | 救研室优秀助救审 | <b>陵</b> 本科教研室 | e 🕶 🔝 |
|----|-----|------------|---------|-----------|------------|--------|----------|--------|----------|-----------|-------------|----------|----------------|-------|
| 岗位 | 2管理 | 1          |         |           |            |        |          |        |          |           |             |          |                |       |
|    |     | 关键字 课程/课   | 程名称     | 学年学期      | 2020-2021学 | 年2学期 ▼ | 发布状态 请选择 | •      | 軍核状态 遺选择 | L v       |             |          |                |       |
|    |     |            |         |           |            |        |          | 搜索     |          |           |             | 清空会      | \$件 更多条件 (     | ()起 > |
|    | 新增  | 提交         | 撤销 2    | 发布岗位 撤销   | 病位发布       | 导出自定   | 义显示列     |        |          |           |             |          |                |       |
|    |     | 操作         | 审核状态    | 学年学期      | 课程         | 课程名称   | 可建岗位数量   | 已设岗位数量 | 发布状态     | 设岗课程负责人   | 负责人电话       | 拟招聘总人数   | 课程性质           | Ħ     |
|    | 详惯  | 6 编辑 打印    | 后被自处审核  | 2020-2021 | 89130004   | 病理生理学  | 16       | 5      | 已发布      | 胡老师       | 13689758543 | 8        |                | 待教    |
|    | 详续  | 编辑   打印    | 待被育处审核  | 2020-2021 | 89130043   | 生理学    | 12       | 3      | 已发布      | 测试        | 136897      | 6        | 必修课            | 待教    |
|    | 详储  | 编辑 打印      | THEOREM | 2020-2021 | 89130074   | 细胞生物学  | 24       | 25     | 已发布      |           |             | 50       | 必修课            | 审核    |
| -  |     |            |         |           |            |        |          |        |          |           |             |          |                | ,     |
| <  | >   | 1-3 总记录数 3 | 跳转至 1 页 |           |            |        |          |        |          |           |             |          | 每页显示 10        | •     |

【新建岗位】

 1、在新建岗位页面勾选需要新建岗位的课程,"课程信息"栏目将 自动带入该课程的基本信息,手动必选"课程性质"后,教学班信息 会自动显示出来。

2、请输入联系人等联系方式信息,以便学生看到岗位后联系课程负责人。

| 建肉<br>()。<br>()。 | I位<br>课程代         |                 |          |          |    |          |      |              |             |          |       |       |    |           |                    |     |          |   |               |            |
|------------------|-------------------|-----------------|----------|----------|----|----------|------|--------------|-------------|----------|-------|-------|----|-----------|--------------------|-----|----------|---|---------------|------------|
| 8                | 课程代               |                 |          |          |    |          |      |              |             |          |       |       |    |           |                    |     |          |   |               |            |
| 8                |                   | 41              |          | 课程来自     |    | 87       | 181  |              | <b>B</b> 24 |          | 开建立   | 88    |    | <br>11120 |                    |     | Miligon  |   | 2621          |            |
| 8                | 9000015           |                 | P. Tropp | 4-世界要知道的 | YÊ |          |      |              |             |          |       |       |    |           |                    |     |          |   | 021字年2字       | 18         |
|                  | 9130004           |                 |          |          |    |          |      |              |             |          |       |       |    |           |                    |     |          | 2 | 2020-2021学年2学 | 18         |
| 0                | 9130009           |                 | 100      |          |    |          |      |              |             |          | -     |       |    |           |                    |     |          |   | 2020-2021宇年2学 | 10         |
| 8                | 9130021           |                 |          |          |    |          |      |              |             |          |       |       |    |           |                    |     |          |   | 2020-2021学年2学 | NI.        |
| 8                | 9130030           |                 |          |          |    |          |      |              |             |          |       |       |    |           |                    |     |          |   | 2020-2021学年2学 | 明          |
| 8                | 9130043           |                 |          |          |    |          |      |              |             |          |       |       |    |           |                    |     | ÷        |   | 2020-2021学年2学 | 10         |
| 8                | 9130045           |                 | r        |          |    |          |      |              |             |          |       |       |    |           |                    |     |          |   | 2020-2021孝年2孝 | 明          |
| -8               | 9130047           |                 |          |          |    |          |      |              |             |          |       |       |    |           |                    |     |          |   | 2020-2021学年2学 | <b>8</b> 8 |
| 8                | 9130055           |                 |          |          |    |          |      |              |             |          |       |       |    |           |                    |     |          |   | 2020-2021学年2学 | 49         |
| >                | 1-10 息记录          | RX 355 (#144    | E Z      |          |    |          |      |              |             |          |       |       |    |           |                    |     |          |   | 47.5          | 示 10 、     |
| 程信               | 0                 |                 |          |          |    |          |      |              |             |          |       |       |    |           |                    |     |          |   |               |            |
| 14F              | rie -             | 2020-2021#4     | F2148    | -        |    |          | ÷ •  | inte         |             | 09130055 |       |       |    | / 1       | 1018 P             | 0.9 | 87       |   |               |            |
| REET             | LIK 🔽             | 公修课             |          |          |    |          | -    | 同学自主         |             | 4        |       |       |    | / 1       | AND DESCRIPTION OF | 24  |          |   |               |            |
| elan             | 102548            | 0.              | _        |          |    |          | 1    | <b>发布</b> 状态 |             | 40.0     |       |       |    |           |                    |     |          |   |               |            |
| 1                | 2020-2021         |                 | 2128 12  | 2        |    | 基础医学领    | F·纳莱 | 10891        | 009B        | 基础医学     | 891   | 30055 | 02 | 2.        | 5 必修课              | 20  | 20-12-14 |   | 54 50         | 47         |
| 2                | 2020-2021         | 202020          | 2128 12  |          |    | 110-2 10 |      | 10891        | 0098        | HOT T    | 2 001 | 20055 | 01 | 2         | 4. JUNE            | 20  | 10.12.14 |   | 54 124        | 167        |
|                  |                   |                 |          |          |    |          |      |              |             |          |       |       |    |           |                    |     |          |   |               |            |
|                  | > 1-2 应记者         | tan 2 Bilata Bi | 1 д      |          |    |          |      |              |             |          |       |       |    |           |                    |     |          |   | 梅页目           | 雨 10       |
|                  | πť                |                 |          |          |    |          |      |              |             |          |       |       |    |           |                    |     |          |   |               |            |
| 系方               |                   | -               |          |          |    |          |      |              | 2 1         |          |       |       |    | - 121     |                    |     |          |   |               |            |
| 系方               |                   |                 |          |          |    |          |      | TO BULL HELD |             |          |       |       |    |           |                    |     |          |   |               |            |
| K方:              |                   | 7               |          |          |    |          | . 18 |              | 2           |          |       |       |    | / 1       | CRALLE             |     |          |   |               |            |
| §天<br>1968       | ieraik<br>19 aang |                 |          |          |    |          |      |              | -           |          |       |       |    | / 1       | CROENE             |     |          |   |               | ,          |

4、 点击"添加岗位",录入岗位基本信息后,点击"保存"。则 跳转到"新建岗位"页面。根据工作实际情况,同一个教学班 可以设一个岗位,也可以设多个岗位。总岗位数量不可超过可 设岗位数。

|   | *岗位名称     |                                                    |
|---|-----------|----------------------------------------------------|
|   | *设岗数量     |                                                    |
|   | *招聘人数     |                                                    |
|   | *申请开始时间   |                                                    |
|   | *申请结束时间   | 0                                                  |
|   | 津贴每月      |                                                    |
| L | *岗位学时数    | 64                                                 |
|   | 工作地点      | 0/16                                               |
|   | 岗位工作职责与内容 | (请逐条列出岗位工作的主要内容、职责、必要的岗位纪律等,并明确每周工作时间和工作小时数等具体工作号) |

数据录入完成后可以点击"暂存"按钮,便于后续重复录入或修改;

【发布】按钮跳过岗位审核流程,直接向研究生发布岗位;

【提交】按钮,将新增的岗位向本科学院教办提交岗位审核;

【取消发布】按钮,取消当前已经发布的状态,重新回到草稿状态。 注意已经提交或审核过的课程不允许重复新增。

| 设岗课程负责人          |      |      |      | / 负责/ | 人电话        |
|------------------|------|------|------|-------|------------|
| 岗位信息 添加岗位        |      |      |      |       |            |
| 操作               | 审核状态 | 岗位名称 | 设岗数量 | 招聘人数  | 申请开始时间     |
| 编辑   删除          | 草稿   |      | 5    | 5     | 2021-01-06 |
| ACT AND A DESIGN |      |      |      |       |            |
| 3時46月   2019時余   | 草稿   |      | 5    | 5     | 2021-01-06 |

#### 3.3 批量操作岗位发布、提交审核(岗位管理页面)

【提交】: 勾选需要审批的岗位信息,点击"提交"按钮,即可将当前岗位向本科学院批量提交审核。

| 労働学       労働学務       プログロ       登録の       予報告報       予報告報       予述       予述                                                                                                    | 方法       東東京園       2020-2021年単之学類       漫坊坊       東京園       東京園       東京       東京                                                                                | 🛞 de | R. I. | とう 医学部   | 三助助教育    | 管理        |               |        |        |           |          | 岗位管理 | 岗位聘用 | 救研室津贴发放     | 教研室优秀助教审核 | ē 本科教徒 | 暄 🔻 🔝 |
|----------------------------------------------------------------------------------------------------|----------------------------------------------------------------------------------------------------|------|-------|----------|----------|-----------|---------------|--------|--------|-----------|----------|------|------|-------------|-----------|--------|-------|
| 実確学 第20/2563000       学年学期 2020-2021学年2学期 *       发布状态 筆活得       単紙状态 憲法課       単紙状态 憲法課       ●         検索       第20/256300       グラインクロン・2021学年2学期 *       发布状态 筆活得       ●       単紙状态 憲法課       ●         修准       堆文       撤销 「大市岗位、撤销岗位发布 号出       目金火型示列        ●       日金火型示列          資告 (# 100 (0.0500)       2020-2021 (# 991)00/14       単程 (# 100 (0.0500)       100(0.0500)       전目均均 (1.000 (0.0500)       例 (1.000 (0.0500)       例 (1.000 (0.0500)       例 (1.000 (0.0500)       ●       ●       ●       ●       ●       ●       ●       ●       ●       ●       ●       ●       ●       ●       ●       ●       ●       ●       ●       ●       ●       ●       ●       ●       ●       ●       ●       ●       ●       ●       ●       ●       ●       ●       ●       ●       ●       ●       ●       ●       ●       ●       ●       ●       ●       ●       ●       ●       ●       ●       ●       ●       ●       ●       ●       ●       ●       ●       ●       ●       ●       ●       ●       ●       ●       ●       ●       ●       ●       ●       ●<                                                                                                    | 大規字     部用     空ロシー2021学年2学期     放布状态     御告述     単枝状态     電活道     ●       施工     施工     単枝状态     電活道     ●     単枝状态     電活道     ●       施工     建立     単時     及布技位     御告     日本     日本     日本        単時     文化方向位     御時の位込内     号出     日本     日本     三     日本     日本<                                                                                                    | 岗位   | 管理    | 1        |          |           |               |        |        |           |          |      |      |             |           |        |       |
| 接去         接合         手出         自主义显示列         注意性         算法         算法                                                                                                    | 修改         総合         総合         総 |      |       | 关键字 课程/课 | 程名称      | 学年学       | ≠期 2020-2021孝 | 年2学期 🔻 | 发布状态 请 | ʒ择▼       | 审核状态 请选择 | i    | •    |             |           |        |       |
| 建立<指導         波向位         取得の位法         学出         由上           建作         連格体态         学生第         運程本         可建构位数量         ClipHo255         型体の         2000/101         ClipHo255         2000/101         2000/101         2000/101         2000/101         2000/101         2000/101         2000/101         2000/101         2000/101         2000/101         2000/101         2000/101         2000/101         2000/101         2000/101         2000/101         2000/101         2000/101         2000/101         2000/101         2000/101         2000/101         2000/101         2000/101         2000/101         2000/101         2000/101         2000/101         2000/101         2000/101         2000/101         2000/101         2000/101         2000/101         2000/101         2000/101         2000/101         2000/101         2000/101         2000/101         2000/101         2000/101         2000/101         2000/101         2000/101         2000/101         2000/101         2000/101         2000/101         2000/101         2000/101         2000/101         2000/101         2000/101         2000/101         2000/101         2000/101         2000/101         2000/101         2000/101         2000/101         2000/101         2000/101         2000/101         2000/101 | <td></td> <td></td> <td></td> <td></td> <td></td> <td></td> <td></td> <td></td> <td>搜索</td> <td></td> <td></td> <td></td> <td></td> <td>清空柴</td> <td>牛 更多条件</td> <td>收起 &gt;</td>                                                                                                    |      |       |          |          |           |               |        |        | 搜索        |          |      |      |             | 清空柴       | 牛 更多条件 | 收起 >  |
| 技作         現核化         学年等線         現在         現在名本         可建築均位数量         石品炭/位数量         友格化名         辺辺環空久本         免入电话         列目除らん数         現在日本           ✓         評構   福田[打印         GTGSTCCC         2000-2021         約13004         病理主要         16         5         日波布         約5         1568975543         8         6         6         6         6         6         6         6         6         6         6         6         6         6         6         6         6         6         6         6         6         6         6         6         6         6         6         6         6         6         6         6         6         6         6         6         6         6         6         6         6         6         6         6         6         6         6         6         6         6         6         6         6         6         6         6         6         6         6         6         6         6         6         6         6         6         6         6         6         6         6         6         6         6         6         6         6         6                                                                                                    | 技作         資格状态         プタ学界         課題         課題         課題         可認知及意味         プロロロロロロロロロロロロロロロロロロロロロロロロロロロロロロロロロロロロ                                                                                                    | 新    | ′増    | 提交       | 撤销       | 发布岗位 撞    | 数销岗位发布        | 导出 自知  | 主义显示列  |           |          |      |      |             |           |        |       |
| ✓     評価 (場面)     ● (部面)     ● 020-201…     ● 913004     希理世界     16     5     日波布     純色雨     166975843     8     6     6       ✓     評価 (場面)     ● (部面)     ● (部面)     ● (部面)     ● (部面)     ● (部面)     ● (部面)     ● (部面)     ● (部面)     ● (部 )     ● (*)     ● (*)     ● (*)     ● (*)     ● (*)     ● (*)     ● (*)     ● (*)     ● (*)     ● (*)     ● (*)     ● (*)     ● (*)     ● (*)     ● (*)     ● (*)     ● (*)     ● (*)     ● (*)     ● (*)     ● (*)     ● (*)     ● (*)     ● (*)     ● (*)     ● (*)     ● (*)     ● (*)     ● (*)     ● (*)     ● (*)     ● (*)     ● (*)     ● (*)     ● (*)     ● (*)     ● (*)     ● (*)     ● (*)     ● (*)     ● (*)     ● (*)     ● (*)     ● (*)     ● (*)     ● (*)     ● (*)     ● (*)     ● (*)     ● (*)     ● (*)     ● (*)     ● (*)     ● (*)     ● (*)     ● (*)     ● (*)     ● (*)     ● (*)     ● (*)     ● (*)     ● (*)     ● (*)     ● (*)     ● (*)     ● (*)     ● (*)     ● (*)     ● (*)     ● (*)     ● (*)     ● (*)     ● (*)     ● (*)     ● (*)     ● (*)     ● (*)     ● (*)     ● (*)     ● (*)     ● (*)     ● (                                                                                                    | ●         9月<(時間)(前面)         ●         ●         ●         ●         ●         ●         ●         ●         ●         ●         ●         ●         ●         ●         ●         ●         ●         ●         ●         ●         ●         ●         ●         ●         ●         ●         ●         ●         ●         ●         ●         ●         ●         ●         ●         ●         ●         ●         ●         ●         ●         ●         ●         ●         ●         ●         ●         ●         ●         ●         ●         ●         ●         ●         ●         ●         ●         ●         ●         ●         ●         ●         ●         ●         ●         ●         ●         ●         ●         ●         ●         ●         ●         ●         ●         ●         ●         ●         ●         ●         ●         ●         ●         ●         ●         ●         ●         ●         ●         ●         ●         ●         ●         ●         ●         ●         ●         ●         ●         ●         ●         ●         ●         ●                                                    |      |       | 操作       | 审核状态     | 学年学期      | 课程            | 课程名称   | 可建岗位委  | 收量 已设岗位数量 | 发布状态     | 设岗课  | 程负责人 | 负责人电话       | 拟招聘总人数    | 课程性质   | 1     |
| ✓     評価(単価(打加)     GTGTTET     2020-2021     89130043     生理学     12     3     日波布     形成     136897     6     必何速     4       □     評価(単価(打加)     GTGTTET     2020-2021     89130074     電話生物学     24     25     日波布     50     必何速     1                                                                                                    | ●     ●     ●     ●     ●     ●     ●     ●     ●     ●     ●     ●     ●     ●     ●     ●     ●     ●     ●     ●     ●     ●     ●     ●     ●     ●     ●     ●     ●     ●     ●     ●     ●     ●     ●     ●     ●     ●     ●     ●     ●     ●     ●     ●     ●     ●     ●     ●     ●     ●     ●     ●     ●     ●     ●     ●     ●     ●     ●     ●     ●     ●     ●     ●     ●     ●     ●     ●     ●     ●     ●     ●     ●     ●     ●     ●     ●     ●     ●     ●     ●     ●     ●     ●     ●     ●     ●     ●     ●     ●     ●     ●     ●     ●     ●     ●     ●     ●     ●     ●     ●     ●     ●     ●     ●     ●     ●     ●     ●     ●     ●     ●     ●     ●     ●     ●     ●     ●     ●     ●     ●     ●     ●     ●     ●     ●     ●     ●     ●     ●     ●     ●     ●     ●     ●     ●<                                                                                                    | ~    | 详留    | 9 编辑 打印  | (持故百处审核) | 2020-2021 | . 89130004    | 病理生理学  | 16     | 5         | 已发布      | 胡老师  |      | 13689758543 | 8         |        | 待教    |
| □ 詳備 時級 打印 《1132.53》 2020-2021 89130074 組織主物学 24 25 已发布 50 必修课 1                                                                                                    | ○ 評估 前面 [100] CTLL_SS 2020-2021 89130074 EBB±@字 24 25 已发布 50 20時景 事份                                                                                                    | ~    | 详慎    | 编辑 打印    | 特赦育处市地   | 2020-2021 | . 89130043    | 生理学    | 12     | 3         | 已发布      | 测试   |      | 136897      | 6         | 必修課    | 侍赦    |
|                                                                                                    |                                                                                                    |      | 详想    | 编辑 打印    | 6613-150 | 2020-2021 | . 89130074    | 细胞生物学  | 24     | 25        | 已发布      |      |      |             | 50        | 必修课    | 审核    |

【撤销】:当前审核状态为"待学院审核"状态的岗位信息,可以通过点击"撤销"按钮,撤销当前的审核申请,将数据恢复到草稿状态。

| 讨位管理 |           |        |           | (          |        |          |        |          | 资位管理 岗位聘用 | 教研室津贴发放     | 教研室优秀助教审 | 陵 本科教研室     | z <b>-  </b> |
|------|-----------|--------|-----------|------------|--------|----------|--------|----------|-----------|-------------|----------|-------------|--------------|
|      |           |        |           |            |        |          |        |          |           |             |          |             |              |
| ŧ    | 关键字 课程/课程 | 圣名称    | 学年学期      | 2020-2021学 | 〒2学期 ▼ | 发布状态 请选择 | *      | 审核状态 请选择 | L         |             |          |             |              |
|      |           |        |           |            |        |          | 搜索     |          |           |             | 清空雪      | (件   更多条件 《 | < 500        |
| 新増   | 提交        | 撤销 2   | 发布岗位 撒祥   | 转位发布       | 导出自定   | 义显示列     |        |          |           |             |          |             |              |
|      | 操作        | 审核状态   | 学年学期      | 课程         | 课程名称   | 可建岗位数量   | 已设岗位数量 | 发布状态     | 设岗课程负责人   | 负责人电话       | 拟招聘总人数   | 课程性质        | 1            |
| ✓ 洋橋 | 编辑 打印     | 待救育处审核 | 2020-2021 | 89130004   | 病理生理学  | 16       | 5      | 已发布      | 胡老师       | 13689758543 | 8        |             | 待教           |
| ✓ 洋橋 | 编辑   打印   | 待故育处审核 | 2020-2021 | 89130043   | 生理学    | 12       | 3      | 已发布      | 测试        | 136897      | 6        | 必修课         | 待教           |
| 洋情   | 编辑 打印     | 审核通过   | 2020-2021 | 89130074   | 细胞生物学  | 24       | 25     | 已发布      |           |             | 50       | 必修课         | 审核           |

【发布岗位】: 勾选需要发布的岗位信息,点击"发布岗位"按钮, 即可将当前选择的岗位进行发布出去。

注意:发布岗位无需岗位审核通过,但是尚未审核通过的岗位发布后, 仅可以进行学生申请岗位、本科教研室拟聘用操作。待岗位审核通过 后,可以继续后续岗位聘用操作,最终确定岗位聘用。

| 労協協協協       学年学期       2020-2021学年2学期       发布状态       運行法       学校状态       運行法       学校       運行法       デ       ご       ご         ご <th>安幸学期       2020-2021字#2字期       次市状态       東京県       単株状态       東京県       ・         安全学業       原産化       予用       自主       日本       日本</th> <th><u>نا</u> ()</th> <th>· 永 水 浮 医学部</th> <th>三助助教管</th> <th>會理</th> <th></th> <th></th> <th></th> <th></th> <th></th> <th>岗位管理</th> <th>岗位聘用</th> <th>教研室津贴发放</th> <th>教研室优秀助教审核</th> <th>本科教研</th> <th>∝ ▼</th> <th>2</th> | 安幸学期       2020-2021字#2字期       次市状态       東京県       単株状态       東京県       ・         安全学業       原産化       予用       自主       日本       日本                                                                                                    | <u>نا</u> () | · 永 水 浮 医学部  | 三助助教管       | 會理        |             |        |          |        |          | 岗位管理 | 岗位聘用 | 教研室津贴发放     | 教研室优秀助教审核 | 本科教研   | ∝ ▼      | 2 |
|----------------------------------------------------------------------------------------------------|----------------------------------------------------------------------------------------------------|--------------|--------------|-------------|-----------|-------------|--------|----------|--------|----------|------|------|-------------|-----------|--------|----------|---|
| 実験学 面前/酒留名称         実年実期         2020-2021学年2学期         文布状态 素広年.         単粧状态 重空年         単粧状态 重空年         単           防索         方式条件 (東多条)         第         目金<                                                                                                    | 学事等期       2020-2021学科学期       次市状态       資活用       事       事       第       第       1       1       1       1       1       1       1       1       1       1       1       1       1       1       1       1       1       1       1       1       1       1       1       1       1       1       1       1       1       1       1       1       1       1       1       1       1       1       1       1       1       1       1       1       1       1       1       1       1       1       1       1       1       1       1       1       1       1       1       1 <th>岗位</th> <th>管理</th> <th></th> <th></th> <th></th> <th></th> <th></th> <th></th> <th></th> <th></th> <th></th> <th></th> <th></th> <th></th> <th></th> <th></th> | 岗位           | 管理           |             |           |             |        |          |        |          |      |      |             |           |        |          |   |
| 読友         読法         読法         読述         読述         読                                                                                                    | 支払市会会         等44         自主と正示引         2500 (100 (100 (100 (100 (100 (100 (100 (                                                                                                    |              | 关键字 课程/课     | 程名称         | 学年学期      | 2020-2021学年 | ■2学期 ▼ | 发布状态 请选择 | *      | 审核状态 请选择 | i    | ¥    |             |           |        |          |   |
| 新宿         振時         安市内位         繁勝         安山内位支布         号出         自主义显示列           ●         時代         事体化の         学年学編         建程         建程会本         可提供位数量         社会共同         建設備         建設備         建設備         建設備         1869755542         6         建設備         13697755542         6         13697755542         6         13697755542         6         13697755542         6         6         13697755542         6         6         13697755542         6         6         6         6         6         6         6         6         6         6         6         6         6         6         6         6         6         6         6         6         6         6         6         6         6         6         6         6         6         6         6         6         6         6         6         6         6         6         6         6         6         6         6         6         6         6         6         6         6         6         6         6         6         6         6         6         6         6         6         6         6         6         6         6         6                                                                                                    | 支市内山         支援工作         今日         自送工業所           支市内山         支援工作         支援         可建換位数量         支援         取扱数         免疫         免疫         取扱数         取扱数         運行         運行         運行         運行         ご         200-2021-         501004         開催日季         16         5         ご         ご         ご         200-2021-         501004         開催日季         16         5         ご         ご         200-2021-         501004         開催日季         12         3         ご         ご         3         ご         1368977         6         0         6         6         6         6         6         6         6         6         6         6         6         6         6         6         6         6         6         6         6         6         6         6         6         6         6         6         6         6         6         6         6         6         6         6         6         6         6         6         6         6         6         6         6         6         6         6         6         6         6         6         6         6         6         6         6                          |              |              |             |           |             |        |          | 搜索     |          |      |      |             | 清空条(      | + 更多条件 | 收起 >     |   |
| 操作         確保         課程名称         可建始位数量         已设均位数量         发布状态         追归课程负点人         负点人电话         則招称总人数         课程           译描 编唱[173]         (第2月50年17月)         2020-2021         8913004         構理主理学         16         5         已以布         認知(第12)         13689735543         8 <td< td=""><td>学年学期         確確         確確的         可建始の設備         で読みの読み         変換的な         の読みの読み         の読みの読み         確確的         確確的         確確的         確確的         確確的         確確的         確確的         確確的         確確的         確確的         確認の         確認のの         確認のの         確認のの         確認のの         確認のの         確認のの         確認のの         確認ののの         確認のののののののののののののののののののののののののののののののののののの</td><td></td><td>1增 提交</td><td>撤销 2</td><td>发布岗位 撒辦</td><td>阀位发布</td><td>导出自定</td><td>义显示列</td><td></td><td></td><td></td><td></td><td></td><td></td><td></td><td></td><td></td></td<>                                                                                                    | 学年学期         確確         確確的         可建始の設備         で読みの読み         変換的な         の読みの読み         の読みの読み         確確的         確確的         確確的         確確的         確確的         確確的         確確的         確確的         確確的         確確的         確認の         確認のの         確認のの         確認のの         確認のの         確認のの         確認のの         確認のの         確認ののの         確認のののののののののののののののののののののののののののののののののののの                                                                                                    |              | 1增 提交        | 撤销 2        | 发布岗位 撒辦   | 阀位发布        | 导出自定   | 义显示列     |        |          |      |      |             |           |        |          |   |
| 評価 (場面)         (日本)         (日本)         (日 )         (日 )         (1 )         (1 )         (1 )         (1 ) <th(1 )<="" th="">         (1 )         (1 )</th(1>                                                                                                    | 記録         2020-2021         8913004         修理建築         16         5         民族布         務時         1568975843         8         6         係数           2020-2021         8913004         生産季         12         3         日次布         熟成         136897         6         必務         修理           3         2020-2021         8913004         建築中         12         3         日次布         熟成         136897         6         必務         修理         条数           3         2020-2021         8913074         福田 小学         24         25         民政布         10         50         必修理         第数                                                                                                    |              | 操作           | 审核状态        | 学年学期      | 课程          | 课程名称   | 可建岗位数量   | 已设岗位数量 | 发布状态     | 设岗课  | 程负责人 | 负责人电话       | 拟招聘总人数    | 课程性质   |          | Ħ |
| 洋博·编辑17E0 (1997) 2020-2021 89130043 生理学 12 3 已发布 激励 136897 6 必修课                                                                                                    | 2020-2021 参9130043 生理学 12 3 已发布 刻紙 136897 6 20時景 得較<br>● 2020-2021 参9130074 報題生物学 24 25 已发布 50 2/時景 常成                                                                                                    |              | 洋情   编辑   打印 | 特权育处审核      | 2020-2021 | 89130004    | 病理生理学  | 16       | 5      | 已发布      | 胡老师  |      | 13689758543 | 8         |        | 待        | 較 |
|                                                                                                    | 2020-2021… 69130074 BB開生物学 24 25 出版符 50 2/時後 筆明                                                                                                    |              | 详情   编辑   打印 | (SWIIDERID) | 2020-2021 | 89130043    | 生理学    | 12       | 3      | 已发布      | 测试   |      | 136897      | 6         | 必修課    | 待        | 叔 |
| ✓ 評論 [時間] 第181 1182 12020-2021… 89130074 転転生物学 24 25 出版市 50 2/伸速                                                                                                    |                                                                                                    | ~            | 評情   明明   打印 | (HIERONIC)  | 2020-2021 | 89130074    | 细胞生物学  | 24       | 25     | 已发布      |      |      |             | 50        | 必修课    | <b>#</b> | 版 |
| 1                                                                                                    |                                                                                                    | <            | > 1-3 总记录数 3 | 訓練至 1 页     |           |             |        |          |        |          |      |      |             |           | 每页显示 1 | 0 -      |   |

【撤销岗位发布】:勾选当前属于已发布状态,并且需要撤销岗位发 布的岗位信息,可以点击"撤销岗位发布"按钮来撤销岗位发布。

| 岗位管理 |          |           |           |            | ,      |          |        |          | 岗位管理 岗位聘用 | 教研室津贴发放     | 教研室优秀助教审 | 核 本科教研室     | e 🔻 🚺  |
|------|----------|-----------|-----------|------------|--------|----------|--------|----------|-----------|-------------|----------|-------------|--------|
|      |          |           |           |            |        |          |        |          |           |             |          |             |        |
|      | 关键字 课程/课 | 程名称       | 学年学期      | 2020-2021学 | 年2学期 👻 | 发布状态 请选择 | ¥      | 审核状态 请选择 | - ·       |             |          |             |        |
|      |          |           |           |            |        |          | 搜索     |          |           |             | 清空       | 医件   更多条件 《 | 8483 > |
| 新増   | 提交       | 撤销 2      | 发布岗位 撤销   | 响位发布       | 导出 自定  | 议显示列     |        |          |           |             |          |             |        |
|      | 操作       | 审核状态      | 学年学期      | 课程         | 课程名称   | 可建岗位数量   | 已设岗位数量 | 发布状态     | 设岗课程负责人   | 负责人电话       | 拟招聘总人数   | 课程性质        | 1      |
| 洋情   | 编辑   打印  | 侍教育处审修    | 2020-2021 | 89130004   | 病理生理学  | 16       | 5      | 已发布      | 胡老师       | 13689758543 | 8        |             | 待赦     |
| 」 详情 | 编辑   打印  | 特赦音处而修    | 2020-2021 | 89130043   | 生理学    | 12       | 3      | 已发布      | 测试        | 136897      | 6        | 必修课         | 待赦     |
| ✓ 注情 | 端端 [ 11印 | CIBER-IND | 2020-2021 | 89130074   | 細胞生物子  | 24       | 25     | 已反布      |           |             | 50       | 必修课         | 串松     |

【导出】: 勾选需要导出的岗位信息,点击"导出"按钮,可导出 Excel 或 PDF 格式的数据。

选择 Excel 格式,勾选需要导出的字段,或给字段排序;选择导 出字段或排序后,点击"保存新的方案"即可将当前的设置保存,以 后可以通过选择方案快捷设置导出字段和排序。保存的方案可以通过 "移除方案"删除;点击"开始导出"按钮即可导出数据。单次导出 的上限为 40000 条数据。

| 御 北京よ湾 医学部 三助助教管理<br>メルカリートのにおいて あんえまれ にあった しまかす。 |                              |                              | pa l       | 过管理 岗位聘用     | 教研室津贴发放     | 教研室优秀助教审    | 陵 本科教研室     | -         |
|---------------------------------------------------|------------------------------|------------------------------|------------|--------------|-------------|-------------|-------------|-----------|
| 岗位管理                                              |                              |                              |            |              |             |             |             |           |
| <b>关键字</b> 課程/課程名称 学年学期 2020-21                   | 21学年2学期 👻 发布状态 请选择。          | - ·                          | 审核状态 请选择   | •            |             |             |             |           |
|                                                   |                              | 搜索                           |            |              |             | 清空台         | 新作   更多条件 收 | 起 >       |
| 新增 提交 撤销 发布岗位 撤销岗位发布                              | 导出自定义显示列                     |                              |            |              |             |             |             |           |
| □ 操作 审核状态 学年学期 课                                  | 程 课程名称 可建岗位数量                | 已设岗位数量                       | 发布状态       | 设岗课程负责人      | 负责人电话       | 拟招聘总人数      | 课程性质        | H<br>CEAN |
| SPIN SPIN STATES                                  | 04 病理生理学 10                  | 2                            | C.Z.m 09   | 290          | 13089/58543 | 8           | 1.2710.000  | 1990      |
| □ 評価 編輯 打印 (1571-18713) 2020-2021 891300          | 43 生理学 12                    | 3                            | 已发布 剥      | к.           | 136897      | 6           | 必修课         | 待數        |
| ✓ 詳惜 編編 打印 (1123.133) 2020-2021 891300            | 74 细胞生物学 24                  | 25                           | 已发布        |              |             | 50          | 必修课         | 审核        |
| <b>岗位管理</b><br>                                   | 221学年2学期 + 25年秋志 泰志年<br>9月1日 |                              | 筆板扶恋 讀這琴。  | •            |             | <b>7</b> 79 | 件 更多条件 收    | 4월 >      |
| autum DEX Jakies Deniklajist Jakiesjojistoen      | - Jul MAEXCEDUUS             |                              |            |              |             |             |             |           |
| · 操作 审核状态 学年学期 课                                  |                              |                              |            |              | 负责人电话       | 拟招聘总人数      | 课程性质        | Ħ         |
| ☐ 详情   编辑   打印 (2020-2021 891300)                 | (导出 excel 🛞                  |                              |            | 0×           | 13689758543 | 8           |             | 待赦        |
| □ 详摘   编辑   打印 (2020-2021 891300                  | 数认方案 > 移除方案                  |                              | 输入关键       | 间按"回车"查询     | 136897      | 6           | 必修课         | 待赦        |
| ✓ 详備   編編   打印 (112377) 2020-2021 891300          | 字段中文名                        | 字段名                          | 导出显示名      | 操作           |             | 50          | 必修课         | 軍核        |
|                                                   | ✓ 学年学期代码                     | XNXQ                         | 学年学期代码     | 8.8          |             |             |             |           |
|                                                   | ✓ 学年学期                       | XNXQ DISPLAY                 | 学年学期       | 8.0          |             |             |             |           |
|                                                   | → 课程                         | KCDM                         | 連桿         | 8.0          |             |             |             |           |
|                                                   | / 课程名称                       | KCMC                         | 律程之称       | 8.8          |             |             |             |           |
|                                                   | / 课程性图代码                     | KCX7                         | 课程性质代码     | 9.0          |             |             |             |           |
|                                                   | ノ運程性所                        | KCXZ DISPLAY                 | 準程件所       | 111          |             |             |             | ,         |
| く > 1-3 总记录数 3 跳映至 1 页                            | ノ上連関次                        | SKZC                         | ト運電次       | 110          |             |             | 每页显示 10     | -         |
|                                                   |                              | 11.004940.00 <sup>2</sup> 00 | ATV TO ATV | A ACTINENT A |             |             |             |           |

# 【自定义显示列】: 点击"自定义显示列"按钮,即可选择需要显示

的字段。

|    | 关键字 课程/课 | 圣名称          | 学年学期      | 2020-2021学 | ∓2学期 ▼ | 发布状态 请选择 | •      | 审核状态 请选择 | i       |             |        |           |
|----|----------|--------------|-----------|------------|--------|----------|--------|----------|---------|-------------|--------|-----------|
|    |          |              |           |            |        |          | 搜索     |          |         |             | 清空     | 条件 更多条件 ( |
| 新増 | 提交       | 撤销 2         | 发布岗位 撤销   | 的位发布       | 导出自定   | 义显示列     |        |          |         |             |        |           |
|    | 操作       | 审核状态         | 学年学期      | 课程         | 课程名称   | 可建岗位数量   | 已设岗位数量 | 发布状态     | 设岗课程负责人 | 负责人电话       | 拟招聘总人数 | 课程性质      |
| 详情 | 编辑 打印    | 特赦育处审核       | 2020-2021 | 89130004   | 病理生理学  | 16       | 5      | 已发布      | 胡老师     | 13689758543 | 8      |           |
| 洋情 | 编辑 打印    | 特赦育处审核       | 2020-2021 | 89130043   | 生理学    | 12       | 3      | 已发布      | 测试      | 136897      | 6      | 必修课       |
| 评销 | 1 20120  | TRANSPORTED. | 2020-2021 | 89130074   | 瑞胞生物学  | 24       | 25     | 已支布      |         |             | 50     | 必修课       |

可以勾选需要显示或隐藏的字段,在右侧直接拖动进行字段显示排

序,调整完成后点击保存按钮即可完成设置。

| 北京 よ ダ 医学部 三助助教管理     ホーン・     ホーン・     ホーー     ホーー | 理                                                                                              |                            |                                             |                   |          | 岗位管理 岗位聘用                                                                                                    | 教研空津贴发放     | 教研室优秀助教审 | 亥 本科教研室  | s 🔻 🔝 |
|----------------------------------------------------------------------------------------------------|------------------------------------------------------------------------------------------------|----------------------------|---------------------------------------------|-------------------|----------|----------------------------------------------------------------------------------------------------|-------------|----------|----------|-------|
| 岗位管理                                                                                                    |                                                                                                |                            |                                             |                   |          |                                                                                                    |             |          |          |       |
| <b>关键字</b> 读程/读程名称                                                                                                    | 学年学期 2020-202                                                                                  | 1学年2学期 👻                   | 发布状态 请选择…                                   | *                 | 审核状态 请选择 |                                                                                                    |             |          |          |       |
|                                                                                                    |                                                                                                |                            |                                             | 搜索                |          |                                                                                                    |             | 清空多      | 件 更多条件 《 | xad > |
| 新增 提交 撤销 发布                                                                                                    | 市岗位 撤销岗位发布                                                                                     | 导出自定》                      | 义显示列                                        |                   |          |                                                                                                    |             |          |          |       |
| ☐ 操作 庫核状态                                                                                                    | 学年学期 课程                                                                                        | 课程名称                       | 可建岗位数量                                      | 已设岗位数量            | 发布状态     | 设岗课程负责人                                                                                                    | 负责人电话       | 拟招聘总人数   | 课程性质     | Ħ     |
| · 详情   编辑   打印 · · · · · · · · · · · · · · · · · ·                                                                                                    | 2020-2021 89130004                                                                             | 4 病理生理学                    | 16                                          | 5                 | 已发布      | 胡老师                                                                                                    | 13689758543 | 8        |          | 待款    |
| · 详情 编辑 打印 (新聞)/新聞 2                                                                                                    | 20 显示/隐藏字段                                                                                     |                            |                                             |                   |          |                                                                                                    | ×           | 6        | 必修课      | 侍教    |
|                                                                                                    |                                                                                                |                            |                                             |                   |          | 推库                                                                                                    |             | 50       | 3201971# | 甲仪    |
| 1-3 回记表記 前時 1 页                                                                                                    | <ul> <li>✓ 金隆 巳回時・日</li> <li>✓ 学年学期</li> <li>✓ 芳年坊志</li> <li>✓ 芳市坊志</li> <li>✓ 芳市坊志</li> </ul> | 1<br>- 「 満程<br>- 「 没用滞留公表人 | <ul> <li>✓ 連経名称</li> <li>✓ 気便人电流</li> </ul> | ✓ 可運炸位数量 ✓ 可運炸位数量 | ✓ 已没肉位款量 | 목록字列           특별목           특별목(公園集)           특별자(公園集)           특별자(公園集)           특별자(公園集)           특별자(公園集)           특별자(公園集)           특별자(公園集)           특별자(公園集)           특별자(公園集)           특별자(法)           특별자(法)           특별자(法) |             |          | 每页显示 10  | *     |

【详情】: 点击"详情"按钮,即可查看当前岗位信息的详细情况,可以在详情中,通过点击最下方左侧"发布"及"取消发布"按钮, 来执行当前岗位的发布和撤销发布的操作。

| _  |        |          |        |           |            |        |          |        |          |         |             |        |          |     |
|----|--------|----------|--------|-----------|------------|--------|----------|--------|----------|---------|-------------|--------|----------|-----|
|    | ¥      | ·健子 课程/语 | 經名称    | 学年学期      | 2020-2021学 | 年2学期 🔻 | 发布状态 请选择 | *      | 审核状态 请选择 | ¥       |             |        |          |     |
|    |        |          |        |           |            |        |          | 搜索     |          |         |             | 清空会    | \$件 更多条件 | 收起> |
| 新圳 | ę      | 提交       | 撤销     | 发布岗位撤销    | 前岗位发布      | 导出自症   | 建义显示列    |        |          |         |             |        |          |     |
|    | _      | 操作       | 审核状态   | 学年学期      | 课程         | 课程名称   | 可建岗位数量   | 已设岗位数量 | 发布状态     | 设岗课程负责人 | 负责人电话       | 拟招聘总人数 | 课程性质     |     |
|    | 详情     | 编辑   打印  | 特赦育处审核 | 2020-2021 | 89130004   | 病理生理学  | 16       | 5      | 已发布      | 胡老师     | 13689758543 | 8      |          | ft  |
|    | 洋情     | 编辑   打印  | 待被育处审核 | 2020-2021 | 89130043   | 生理学    | 12       | 3      | 已发布      | 测试      | 136897      | 6      | 必修课      | f   |
|    | 200761 | 编辑 打印    | 前核通过   | 2020-2021 | 89130074   | 细胞生物学  | 24       | 25     | 已发布      |         |             | 50     | 必修课      | 1   |

### 5、 岗位聘用

【搜索】:通过输入搜索信息,点击搜索按钮,即可查询出对应的信息;点击"清空条件"按钮即可清除查询条件,显示全部授权数据; 点击右侧"更多条件",添加搜索字段并保存即可自定义搜索条件; 点击"收起"按钮隐藏搜索功能。

| 空影体 夏多景体 收益     |
|-----------------|
| 空条件更多条件 收起      |
| 空条件更多条件 收起      |
| 空条件<br>更多条件 收起: |
|                 |
|                 |
| 聘用人数 🍦 已确认应聘    |
| 1               |
| 晚用人             |

【拟聘用】:点击需要拟聘用岗位的"聘用"按钮,进入岗位详情页中,勾选需要拟聘用的申请人信息,点击"拟聘用"按钮,即可完成 拟聘用操作。

| 11 末大学                                                                        | 医学部 三助助教                | 管理        |              |            |          |             |          |       | 管理 岗位聘用    | 教研室津            | 粘发放 教研 | 室优秀助教审核   | 本科教研室              | -      |
|-------------------------------------------------------------------------------|-------------------------|-----------|--------------|------------|----------|-------------|----------|-------|------------|-----------------|--------|-----------|--------------------|--------|
| 岗位聘用                                                                          |                         |           |              |            |          |             |          |       |            |                 |        |           |                    |        |
| 关键字                                                                           | 两位名称                    | 拟聘用结果发布   | 请选择          | <b>▼</b> ₹ | 甲学期 请选择… | ×           | 课程性质     | 请选择   |            | 商位名称            |        |           |                    |        |
| 是台含博士生全网                                                                      | 请选择                     | r         |              |            |          |             |          |       |            |                 |        |           |                    |        |
|                                                                               |                         |           |              |            |          | 搜索          |          |       |            |                 |        | 清空条件      | 更多条件 收载            | *      |
| 发布聘用结果                                                                        | 撤回聘用发布 导出               | 自定义显示!    | 列 岗位审核通过后,   | 可开展聘用环节。   |          |             |          |       |            |                 |        |           |                    |        |
| 操作                                                                            | 拟聘用结果发布状态               | 5 👙 岗位映用状 | さ 💲 🗇 学年学期 💲 | 岗位审核状态     | <br>↓ 课程 | ⇒ 课程性质      | 🗘 岗位名称 👙 | 可建岗位数 | 量 👙   应聘人数 | ↓ 招聘人数          | ☆ 报名人類 | 收 👙 拟畸用人器 | 文 🗘 已确认应           | H \$   |
| 時用                                                                            | 已发布                     | 人数未満      | 2020-2021-2  | 待赦育处审核     | 生理学      | 必修课         | 通用岗位     | 12    | 3          | 6               | 1      | 0         | 1                  |        |
| <ul> <li>く &gt; 1-1.0</li> <li>ジ れえスター</li> <li>河位聘用</li> <li>資位聘用</li> </ul> | G数1 期時至 1 页<br>数学部 三助助教 | 管理        |              |            |          |             |          | 岗位的   | 2理 岗位聘用    | 教研室津            | 粘炭酸 教研 | 室优秀助教审核   | 每页显示 10<br>本科級研室 、 | •<br>• |
| 课程及岗位信息                                                                       | 1                       |           |              |            |          |             |          |       |            |                 |        |           |                    |        |
| 学年学期                                                                          | 2020-2021-2             |           |              | 课程         | 生理学      |             |          |       | 课程性质       | 必修课             |        |           |                    |        |
| 申请人 拟暗用                                                                       |                         |           |              | HIMAYARA   | v        |             |          |       | MERIMITI   | AJ 38           |        |           |                    |        |
| ✓ 操                                                                           | 作 审核状态                  | 岗位审核状态    | 5 申请类型       | 课程         | 课程性质     | 学号 20160921 | 姓名       | 性别    | 培养层次       | 培养类型<br>原来10991 | 学院     | 专业        | 导师姓名<br>1082619252 | 16     |
|                                                                               |                         |           |              |            |          |             |          |       |            |                 |        |           |                    |        |
| < > 1-1.5                                                                     | 8记录数 1 影转至 1 1          | π         |              |            |          |             |          |       |            |                 |        |           | 每页显示 10            | *      |

【拟不聘用】: 点击需要拟不聘用岗位的"聘用"按钮,进入岗位详 情页中,勾选需要拟不聘用的申请人信息,点击"拟不聘用"按钮, 即可完成拟不聘用操作。

| 🛞 de | 京水学医  | 業部 三助       | 助教管         | 理      |      |      |      |          |      | 逆战 | 管理 岗位聘用 | B 教研室注  | 贴发放 教研   | 室优秀助教审核   | 本科被研室      | - 🔝 |
|------|-------|-------------|-------------|--------|------|------|------|----------|------|----|---------|---------|----------|-----------|------------|-----|
| 岗    | 位聘用   |             |             |        |      |      |      |          |      |    |         |         |          |           |            |     |
| 查看   |       |             |             |        |      |      |      |          |      |    |         |         |          |           |            | ×   |
| 课程   | 及岗位信息 |             |             |        |      |      |      |          |      |    |         |         |          |           |            |     |
| 学年   | 学期    | 2020-2021-2 |             |        |      | 课程   | 生理学  |          |      |    | 课程性质    | 必停课     |          |           |            |     |
| 岗位   | 名称    | 通用岗位        |             |        |      | 招聘人数 | 6    |          |      |    | 是否含博士生  | 全岗显     |          |           |            |     |
| 1    | 操作    | 5<br>2017   | <b>東核状态</b> | 岗位审核状态 | 中请类型 | 课程   | 课程性质 | 学号       | 姓名   | 性别 | 培养层次    | 培养类型    | 学院       | 专业        | 导师姓名       | 10  |
| ~    | 调商    | 睡用          | 3           | 待教育处审核 | 发放津贴 | 生理学  | 必修课  | 20160931 | 测试直缘 | 女  | 博士      | 原来10891 | 10894 护理 | 100106 放射 | 1083619253 | 19  |
|      |       |             |             |        |      |      |      |          |      |    |         |         |          |           |            |     |
|      |       |             |             |        |      |      |      |          |      |    |         |         |          |           |            |     |

【发布聘用结果】: 勾选已经完成拟聘用且已审核通过的岗位信息, 点击"发布聘用结果"按钮,即可完成发布操作。

注意: 若岗位未完成审核,则无法发布聘用结果。

|         | 医全部 三助助教育 | 管理          |             |           |             |        |        | 岗位管理     | 岗位聘用 | 教研室津贴发出  | 故 教研室优秀助教审核 | 本科被研室 🔻   |
|---------|-----------|-------------|-------------|-----------|-------------|--------|--------|----------|------|----------|-------------|-----------|
| 立聘用     |           |             |             |           |             |        |        |          |      |          |             |           |
| 关键字     | 尚位名称      | 拟聘用结果发布     | 请远择         | ▼ 学年      | 学期 请选择      | -      | 课程性质   | 请远择      | ¥    | 岗位名称     |             |           |
| 否含博士生全岗 | 请选择 🔻     |             |             |           |             |        |        |          |      |          |             |           |
|         |           |             |             |           |             | 搜索     |        |          |      |          | 清空条         | 夏多条件 收起   |
| 布聘用结果   | 撤回聘用发布 导出 | 自定义显示列      | ) 两位审核通过后。  | 可开展聘用环节.  |             |        |        |          |      |          |             |           |
| 操作      | 拟聘用结果发布状态 | ⇒ 岗位時用状:    | 5 👙 学年学期 👙  | 岗位审核状态 🌲  | 课程          | 课程性质   | 岗位名称 👙 | 可建岗位数量 🌷 | 应聘人数 | ⇒ 招聘人数 👙 | 报名人数 👙 拟聘用人 | 数 👙 已确认应的 |
| 聘用      | 已发布       | 1. #5:20 35 | 2020 2024 2 | はあり聞きについた | ALL THE MAN | 0.4939 | (美国)出版 | 10       | 2    | ~        | 12          |           |

【撤回聘用发布】: 勾选需要取消发布聘用的岗位信息,点击"撤回 聘用发布"按钮,即可完成撤回聘用发布操作。

|      | NERSETV BEALTH SC | 医学部 三助助教  | 管理          |              |                   |             |                                                                                                    |        | 岗位管理     | 岗位聘用 | 教研空津贴发   | 动 教研室供 | 秃助教审核 | 本科教研室 🔻 |
|------|-------------------|-----------|-------------|--------------|-------------------|-------------|----------------------------------------------------------------------------------------------------|--------|----------|------|----------|--------|-------|---------|
| 拉聘用  | 用                 |           |             |              |                   |             |                                                                                                    |        |          |      |          |        |       |         |
|      | 关键字               | 岗位名称      | 拟聘用结果发布     | 请选择          | ▼ 芬年芩             | 期 请选择       | ¥                                                                                                    | 课程性质   | 请选择      | Ŧ    | 岗位名称     |        |       |         |
| 是否含愧 | 8士生全岗             | 请选择 🔻     |             |              |                   |             |                                                                                                    |        |          |      |          |        |       |         |
|      |                   |           |             |              |                   |             | 搜索                                                                                                    |        |          |      |          |        | 清空条件  | 更多条件收起。 |
| 发布聘用 | 月结果 日             | 徽回聘用发布 导出 | 自定义显示       | 列商位审核通过后,    | 可开展聘用环节。          |             |                                                                                                    |        |          |      |          |        |       |         |
| 1    | 操作                | 拟聘用结果发布状态 | 一 岗位聘用状     | む 🗘 🛛 学年学期 🗘 | 岗位审核状态 🌲          | 课程          | 课程性质 🍦                                                                                                    | 岗位名称 🍦 | 可建岗位数量 🍦 | 应聘人数 | ↓ 招聘人数 ( | 报名人数   | 拟聘用人数 | 己确认应转   |
| 1    | 聘用                | DW+       | 1.000 1.000 |              | (Territing of the | ALL THE MAL | the second second second second second second second second second second second second second second second se |        |          |      |          |        |       |         |

【导出】: 勾选需要导出的岗位信息,点击"导出"按钮,可导出 Excel或 PDF 格式的数据。

选择 Excel 格式,勾选需要导出的字段,或给字段排序;选择导

出字段或排序后,点击"保存新的方案"即可将当前的设置保存,以 后可以通过选择方案快捷设置导出字段和排序。保存的方案可以通过 "移除方案"删除;点击"开始导出"按钮即可导出数据。单次导出 的上限为 40000 条数据。

| ルミンジ医学部 三助助教管理                         |                                                                                                    |                                                                                       | 岗位管理                                                                                                    | 岗位聘用                                                                                                    | 教研空津贴发放                                            | 教研空优秀助教审核                             | 本科教研室 🔻                                                            |
|----------------------------------------|----------------------------------------------------------------------------------------------------|---------------------------------------------------------------------------------------|----------------------------------------------------------------------------------------------------|----------------------------------------------------------------------------------------------------|----------------------------------------------------|---------------------------------------|--------------------------------------------------------------------|
| 岗位聘用                                   |                                                                                                    |                                                                                       |                                                                                                    |                                                                                                    |                                                    |                                       |                                                                    |
| 关键字 向位名称 机制制は果发布 市法保<br>最后会場士主会向 南近保 ▼ | L 学年学期 请选3                                                                                                    | \$ ¥                                                                                  | 课程性质 请远择…                                                                                                    | *                                                                                                    | 岗位名称                                               |                                       |                                                                    |
|                                        |                                                                                                    | 搜索                                                                                    |                                                                                                    |                                                                                                    |                                                    | 清空条件                                  | 更多条件 收起 >                                                          |
| 发布聘用结果 撤回聘用发布 导出 自定义显示列 网              | 位审核通过后,可开展聘用环节,                                                                                                    |                                                                                       |                                                                                                    |                                                                                                    |                                                    |                                       |                                                                    |
| ·              推作                      | <b>学年学編 ☆ 対位事時状态 ☆ 講程</b><br>(2020-2021-2) 得新男社事報: 生理学<br>日本学<br>(日本)<br>(日本)<br>(日本)<br>(日本)<br>(日本)<br>(日本)<br>(日本)<br>(日本)<br>(日本)<br>(日本)<br>(日本)<br>(日本)<br>(日本)<br>(日本)<br>(日本)<br>(日本)<br>(日本)<br>(日本)<br>(日本)<br>(日本)<br>(日本) | ▲                                                                                     | 岗位名称 章 可建岗位数量<br>用用向位 12                                                                                                    | ☆ 应時人数<br>3                                                                                                    | <ul> <li>☆ 招聘人数 ☆</li> <li>6</li> <li>6</li> </ul> |                                       | ◆ 已确认应除 (<br>1                                                     |
| < > 1-1 世记数数1 到時版 1 页                  |                                                                                                    |                                                                                       |                                                                                                    |                                                                                                    |                                                    |                                       | 5页显示 10 ▼                                                          |
|                                        |                                                                                                    |                                                                                       | 06G                                                                                                    | 管理 岗位制                                                                                                    | <b>用</b> 教研室津贴发                                    | 放  教研室优秀助教审核                          | 资本科赦研室、                                                            |
|                                        | a. • কণসগ বিষ                                                                                                    | 择                                                                                     | 课程性质 赛茄降…                                                                                                    | •                                                                                                    | 岗位名称                                               | ····································· | 更多条件 收起。                                                           |
|                                        | 林治学校 意计后 可开想输出环转                                                                                                    |                                                                                       |                                                                                                    |                                                                                                    |                                                    |                                       |                                                                    |
| ✓ 操作 初始用結果发布状态 ☆ 炭化時用状态 ☆              | 导出 excel ②                                                                                                    |                                                                                       |                                                                                                    | ٥×                                                                                                    | ⇔ 招聘人数 ⇔                                           | 报名人数 👙 拟峙用人数                          |                                                                    |
| ✓ 聘用 已发布 人数未満 :                        | 202 默认方案 > 移除方案                                                                                                    |                                                                                       | 输入关键词按                                                                                                    | "回车"查询                                                                                                    | 6 1                                                | 0                                     |                                                                    |
| ✓ 騎用 已没布 人数未满 :                        | 202 默认方案                                                                                                    | 字段名                                                                                   | 输入关键词报<br>导出显示名                                                                                                    | "回车"查询<br>操作                                                                                                    | 6 1                                                | 0                                     |                                                                    |
| ✓ 瞬間 已没布 人数未満                          | 202     試认方案     都除方案       ・     学段中文名       ・     助軟批次WID                                                                                                    | 字段名<br>ZJPC_WID                                                                       | - 第二人关键词经<br>与出显示名<br>助教批次WID                                                                                                    | "回车"查询<br>操作<br>登员                                                                                                    | 6 1                                                | 0                                     |                                                                    |
| ✓ 瞬間 已发布 人意未満                          | 202 駅以方変 ✓ 移動方数<br>✓ 字段中文名<br>✓ 別款批次WID<br>✓ 学年学期                                                                                                    | 学服者<br>ZJPC_WID<br>XNXQ                                                               | 編入关键词组<br>第出显示名<br>助赦批次WID<br>学年学期                                                                                                    | "回车"查询<br>操作<br>10-0<br>10-0                                                                                                   | 6 1                                                | 0                                     |                                                                    |
| ✓ 瞬間 已发布 人意未満                          | 202         飲払方案         移換方案           ・         予知中文名           ・         影素北次WID           ・         学年学期           ・         学年学期                                                                                                 | プログロン 学校名<br>ZJPC_WID<br>XNXQ<br>KCDM                                                 | 输入关键问题<br>每出显示名<br>即就批次WID<br>学年学期<br>课程代码                                                                                                    | "回车" 査询<br>操作<br>登 사<br>登 사<br>登 사                                                                                             | 6 1                                                | 0                                     | 2 已除以应转 1                                                          |
| ✓ 限利 已发布 人意未満                          | 202 秋以5家 V 時除方案<br>V 予保中文名<br>・ 秋秋沈次WD<br>・ 学年早期<br>・ 満躍(5)<br>・ 満躍                                                                                                    | 字段名           ZJPC_WID           XNXQ           KCDM           KCDM_DISPLAY           | <ul> <li>第入关键间接</li> <li>942重示名</li> <li>即款批次WID</li> <li>学年学期</li> <li>連程代码</li> <li>連程</li> </ul>                                                                                                    | "回车"查询<br>操作<br>① <sup>[]</sup><br>① <sup>[]</sup><br>② <sup>[]</sup><br>② <sup>[]</sup><br>② <sup>[]</sup><br>② <sup>[]</sup> | 6 1                                                | 1 0                                   | <ul> <li>         已時以应時      </li> <li>         1      </li> </ul> |
| ✓ 報利 已始市 人設市場                          | 取扱う室         移動力室           ・         予留中文名           ・         予留中文名           ・         第単形式次和D           ・         第単学項目           ・         環理学項目           ・         環理           ・         環理性処形(3)                             | プログロン 学校名<br>ZJPC_WID<br>XNXQ<br>KCDM<br>KCDM_DISPLAY<br>KCXZ                         |                                                                                                    | "回车" 查询<br>操作<br>108<br>108<br>108<br>108<br>108<br>108                                                                        | 6 1                                                | 1 0                                   | 合格以应转<br>1                                                         |
| ✓ 陳州 已发布 人数未満                          | 取扱う家         緊急力素           ・         予留中文名           ・         予留中文名           ・         予修業地の           ・         第年学习           ・         遵理性気化功           ・         遵理性気化功                                                        | ZJPC_WID<br>XNXQ<br>KCDM<br>KCDM_DISPLAY<br>KCXZ_<br>KCXZ_DISPLAY                     |                                                                                                    | *回年* 登询<br>操作<br>ひひ<br>ひひ<br>ひひ<br>ひひ<br>ひひ<br>ひひ                                                                              | 6 1                                                | s 0                                   | Сивидие<br>1                                                       |
| ✓ 陳則 日发布 人意未満<br>(人) 4140日8年1 月14日 1 月 | XU(万定                                                                                                    | ZJPC_WID<br>ZJPC_WID<br>XNXQ<br>KCDM<br>KCDM_DISPLAY<br>KCXZ_<br>KCXZ_DISPLAY<br>GWMC | 此入交続別初     名     名 | "回年" 查询<br>操作<br>118<br>118<br>118<br>118<br>118<br>118<br>118<br>118<br>118<br>11                                             | 6 1                                                |                                       | 2 Cleuge<br>1                                                      |

【自定义显示列】: 点击"自定义显示列"按钮,即可选择需要显示的字段。

可以勾选需要显示或隐藏的字段,在右侧直接拖动进行字段显示排序,调整完成后点击保存按钮即可完成设置。

| (1) 北えよき医学部 三助助教管理                                                                                                    | 岗位管理 岗位聘用 教研室津贴发放 教研室优秀助教审核 本科教研室 🕇 📢                                                                                                 |
|----------------------------------------------------------------------------------------------------|----------------------------------------------------------------------------------------------------|
| 岗位聘用                                                                                                    |                                                                                                    |
|                                                                                                    |                                                                                                    |
| 关键字 内位名称 料理用地果发布 请选择 ▼ 学年学期 请选择 ▼ 課程性低                                                                                                    | 请远择 v 岗位名称                                                                                                    |
| 是百合博士生全时 请选择                                                                                                    |                                                                                                    |
| 授款                                                                                                    | 清空条件   更多条件   收起 >                                                                                                    |
|                                                                                                    |                                                                                                    |
| 发布聘用结果 對血陽用发布 导出 自定义显示列 國位筆動通道區。可并無轉用於否                                                                                                    |                                                                                                    |
| ✓         操作         別時用指集業布状态         ⇒ 岗位時用状态         学 年学期         ⇒ 岗位時收表         →         課程         ⇒         課程性质         ⇒ 岗位名称         ⇒           ✓         職用         已发布         人数未満         2020-2021-2         侍紋貫位率核         生理学         必修课         通用肉位                                                                                                    | 可建岗位数量 金融未数          招聘人数          报名人数          挑時用人数          已确认应時            12         3         6         1         0         1 |
|                                                                                                    |                                                                                                    |
|                                                                                                    |                                                                                                    |
|                                                                                                    |                                                                                                    |
|                                                                                                    |                                                                                                    |
|                                                                                                    |                                                                                                    |
| 4                                                                                                    | ,                                                                                                    |
| <ul> <li>く ) 1-1 応记录数1 跳神至 1 页</li> </ul>                                                                                                    | 每页显示 10 💌                                                                                                    |
| (m) トッシン な 成 学 部 — Dhohahaman                                                                                                    | VU ja aastuu MUJATMATTI AASTU JAAAN SAA AASTU JAADA JAAN JAAN JAAN JAAN 🚽 🔽                                                           |
|                                                                                                    | 网位官理 网络马田 教师全体站女战 教师全体方面放曲线 本科教师室 M                                                                                                   |
| 岗位聘用                                                                                                    |                                                                                                    |
|                                                                                                    |                                                                                                    |
| 天理子 同位2687 15時間道東支右 通加24 ▼ 子中子和 通加24 ▼ 運用型用<br>東京会論十年会然 連売道 ▼                                                                                                    | 新这种                                                                                                    |
| All M M (Argenting and Argenting and Arg                                                                                                    |                                                                                                    |
| 複次                                                                                                    | 清空条件 更多条件 收起 >                                                                                                    |
|                                                                                                    |                                                                                                    |
|                                                                                                    |                                                                                                    |
| ✓ 操作 規模用法未发布状态 → MACHANINA → FEYHIL → MACHANINA → FEYHIL → FEYHIL → FEYHIL → F | ansamedicatedens = collect A sto = store A sto =                                                                                      |
|                                                                                                    | 推察                                                                                                    |
|                                                                                                    | 3. 補用編集发布状态<br>= m 位聘用状态                                                                                                    |
| ✓ 空弦 C2059:15 ✓ 灯油田純華光、 / 市の油田分本 / 学生学館 / 市の市地分本 / 滞程                                                                                                    | 三時年早期                                                                                                    |
| ✓ 非確認知道 ✓ 市位名の日本 ✓ 可請用位数量 ✓ 広時人数 ✓ 指導                                                                                                    | = 3 <mark>9</mark> 程<br>故 = 3 <mark>9</mark> 程住质                                                                                      |
| ✓ 振名人数 ✓ 知識用人数 ✓ 已确认应降 ✓ 日确认不应降 ✓ 是否合約                                                                                                    | □□□□□□□□□□□□□□□□□□□□□□□□□□□□□□□□□□□□                                                                                                  |
|                                                                                                    | ■点開人数<br>■採聴人数                                                                                                    |
| ✓ > 1-1 总记录数1 跳转至 1 页                                                                                                    | = 授名人数 每页显示 10 ▼<br>= 找聘用人数                                                                                                    |
|                                                                                                    | ■● A時以应聘 ■● A時以不应聘                                                                                                    |
|                                                                                                    | 三 <u>男</u> 否含博士生全商                                                                                                    |
|                                                                                                    |                                                                                                    |
|                                                                                                    |                                                                                                    |
|                                                                                                    |                                                                                                    |
|                                                                                                    | 保存取消                                                                                                    |
|                                                                                                    |                                                                                                    |

### 6、 教研室津贴发放

【搜索】:通过输入搜索条件信息,点击搜索按钮,即可查询出对应的信息;点击"清空条件"按钮即可清除查询条件,显示全部历史发放记录的数据;点击右侧"更多条件",添加搜索字段并保存即可自定义搜索条件;点击"收起"按钮隐藏搜索功能。

|                        | E          | 三助助朝          | 牧管理            |       |              |            |     |              |           |           |          | 岗位管理 | 岗位聘用   | 教研室津贴发放 | 教研室体             | <b>i</b> 秃助教审核 | § 4    | 科教研室  |
|------------------------|------------|---------------|----------------|-------|--------------|------------|-----|--------------|-----------|-----------|----------|------|--------|---------|------------------|----------------|--------|-------|
| 室津贴发                   | 放          |               |                |       |              |            |     |              |           |           |          |      |        |         |                  |                |        |       |
| 关键字                    | 学号/姓号      |               |                | 审核状态  | 请远择          |            | *   | 学年学期         | 2020-2021 | 学年2学期 🔻 2 | 发放是否超标 请 | 去择   | ▼ 学生所  | 在学院 请选择 |                  | Ŧ              |        |       |
| 培养层次                   | 请远择        |               | -              | 培养类型  | 请远择          |            | *   | 课程           | 请选择       | *         |          |      |        |         |                  |                |        |       |
|                        |            |               |                |       |              |            |     |              |           |           |          |      |        |         |                  | 1000           | (出 雨 余 | 包仕 約8 |
|                        |            |               |                |       |              |            |     |              |           |           |          |      |        |         |                  |                |        | _     |
| +:1人,                  | 本次发放       | 总额 0.06 万疗    | Ē.             |       |              |            |     |              |           |           |          |      |        |         |                  |                |        |       |
| <pre>h:1人, h:0人.</pre> | 本次发放       | 0.06万元<br>0万元 |                |       |              |            |     |              |           |           |          |      |        |         |                  |                |        |       |
|                        |            |               |                |       |              |            |     |              |           |           |          |      |        |         |                  |                |        |       |
| *****                  | *****      | 1070          | 10.77          | 1807- | 110 75       | CC5.444    | (1) | い同志和         |           |           |          |      |        |         |                  |                |        |       |
| 发放记录(ネ                 | 本学期)       | 保存            | 提交             | 撤回    | ]提交          | 导出         | 自定  | 议显示列         |           |           |          |      |        |         |                  |                |        |       |
| 发放记录(2<br>操作           | 本学期)<br>岗位 | 保存<br>2名称 🗘 E | 提交<br>BNA用人数 💲 | 撒回    | ]提交<br>b/月 ↓ | 导出<br>审核状态 | 自定  | 议显示列<br>学号 ↓ | 姓名        | 发放是否超标    | 培养层次(    | 持养类型 | 学生所在学院 | 发放金额(单位 | /元) <sup>≜</sup> | 周学时            | Å<br>V | 总学时   |

【生成发放记录(本学期)】:点击"生成发放记录(本学期)"按钮,弹出提示框选择"确定"即可完成生成发放记录操作。如果当前 学期已经提交过津贴发放名单,则无法再生成发放名单。

| 关键势               | 5 学号/姓名                        | 审核状态      | 请选择   |      | ▼ 学年学期 | 2020-2021 | 学年2学期 👻 2  | 这放墨否超标 请 | 选择         | ▼ 学生所で   | 王学院 请远择   | *      |          |       |
|-------------------|--------------------------------|-----------|-------|------|--------|-----------|------------|----------|------------|----------|-----------|--------|----------|-------|
| 培养层沙              | 、 请远择 ▼                        | 培养类型      | 请选择   |      | * 课程   | 请选择       | Ŧ          |          |            |          |           |        |          |       |
|                   |                                |           |       |      |        |           | 搜索         |          |            |          |           | 清      | 2条件   更多 | 6条件 收 |
| h:1人,<br>h:1人,    | 本次发放总额 0.06 万元<br>本次发放 0.06 万元 |           |       |      |        |           |            |          |            |          |           |        |          |       |
| 計: 0人,            | 本次发放0万元                        |           |       |      |        |           |            |          |            |          |           |        |          |       |
|                   | 本学期) 保存                        | 提交 撤回     | 提交    | 导出   | 自定义显示列 |           |            |          |            |          |           |        |          |       |
| WANKING AR (*     |                                |           |       |      |        |           |            |          |            |          |           |        |          |       |
| istuxiGSR(A<br>操作 | 岗位名称 🗘 已時                      | 用人数 👙 岗位津 | 皆/月 ≑ | 审核状态 | #号 ≑   | 姓名        | 💲 发放是否超标 🍦 | 培养层次     | \$ 培养类型 \$ | 学生所在学院 💲 | 发放金额(单位/元 | ) 🍦 周4 | tet ≑    | 总学时   |

【保存】:新生成的名单信息,需要在发放金额中填写具体发放金额,

### 填写完成后点击"保存"按钮保存填写的信息。

|                |                     |              |       |       |      |       |      |           |        |          |          | 岗位管理     | 岗位聘用     | 救研室津贴发放  | 9XWT3EV | 透明教审修 | 2 4  | 科教研室 |
|----------------|---------------------|--------------|-------|-------|------|-------|------|-----------|--------|----------|----------|----------|----------|----------|---------|-------|------|------|
| 室津贴发           | 放                   |              |       |       |      |       |      |           |        |          |          |          |          |          |         |       |      |      |
| 关键字            | 学号/姓名               |              | 审核状态  | 请选择   |      | *     | 学年学期 | 2020-2021 | 1学年2学) | 期 - 2    | 放星百超标 清道 | 5择       | ▼ 学生所    | 王学院 请远择  | ,       | •     |      |      |
| 培养层次           | 请远择                 | •            | 培养类型  | 请选择   |      |       | 课程   | 请远择       |        | •        |          |          |          |          |         |       |      |      |
|                |                     |              |       |       |      |       |      |           | 搜      | 家        |          |          |          |          |         | 清空条件  | 4 更多 | 条件 收 |
|                |                     |              |       |       |      |       |      |           |        |          |          |          |          |          |         |       |      |      |
| 台 1人,<br>台 1人, | 本次发放总额<br>本次发放 0.06 | .06 万元<br>万元 |       |       |      |       |      |           |        |          |          |          |          |          |         |       |      |      |
| †: 0人,         | 本次发放0万;             |              |       |       |      |       |      |           |        |          |          |          |          |          |         |       |      |      |
| 发放记录(本         | 5学期)                | 飛存 提る        | 撤回    | 提交    | 导出   | 自定义显示 | 列    |           |        |          |          |          |          |          |         |       |      |      |
|                |                     |              |       |       |      |       |      |           | 14     |          |          |          |          |          |         |       |      |      |
| 操作             | 岗位名称                | ② 已聘用人数      | ⇒ 岗位津 | 砧/月 🌐 | 审核状态 | 7     | ₩ -  | 姓名        | ÷ s    | 发放是否超标 🌷 | 培养层次     | : 培养类型 🙄 | 字生所在字院 🚽 | 发放金额(单位/ | 元) 🌲    | 周学时   | *    | 总学时  |

【提交】:在搜索栏中选择需要提交的学年学期(默认当前学年学期), 点击"提交"按钮,即可将发放名单中的所有津贴发放人员信息都提 交学院研究生办公室审核。

| 开室津贴发放                     | 4                            |            |        |          |            |            |         | 岗位管理     | 岗位聘用     | 教研室津贴发放   | 教研室优秀助教 | 审核      | 本科教研室 🔻  |
|----------------------------|------------------------------|------------|--------|----------|------------|------------|---------|----------|----------|-----------|---------|---------|----------|
|                            | x                            |            |        |          |            |            |         |          |          |           |         |         |          |
| 关键字                        | 学号/姓名                        | 审核状态 请说    | 择 ▼    | 学年学期     | 2020-2021学 | 年2学期 ▼ 2   | 放展否超标 请 | 五择       | * 学生所    | E学院 请选择   | *       |         |          |
| 培养层次语                      | 请选择                          | 培养类型 请过    | 择 v    | 课程       | 请远择        | •          |         |          |          |           |         |         |          |
|                            |                              |            |        |          |            | 搜索         |         |          |          |           | 清       | 2条件   更 | 多条件 收起 > |
| (*)1. 1. ·*·               | -Valley Arts 0.05 T          |            |        |          |            |            |         |          |          |           |         |         |          |
| 统计: 1 人 , 本<br>统计: 1 人 , 本 | 次发放忌粮 0.06 万元<br>次发放 0.06 万元 |            |        |          |            |            |         |          |          |           |         |         |          |
| 统计: 0 人, 本)                | 次发放 0 万元                     |            |        |          |            |            |         |          |          |           |         |         |          |
| 成发放记录(本学                   | 学期) 保存                       | 提交 撤回提5    | 5 号出 [ | 自定义显示列   |            |            |         |          |          |           |         |         |          |
| 操作                         | 岗位名称 🌲 已時用)                  | 数 🌻 岗位津贴/月 | 章 审核状态 | 学号 🌲     | 姓名         | ↓ 发放是否超标 🗘 | 培养层次    | : 培养类型 💲 | 学生所在学院 🍦 | 发放金额 (单位/ | 元) 🌲 周5 | er -    | 总学时 🌲    |
| 洋橋(副師                      | 通用岗位 1                       | 600        | 审核通过   | 20160931 | 测试直缚       | 否          | 博士      | 原来10891  | 护理学院     | 600       |         | 4       | 36       |

【撤回提交】:如果审核状态为"待学院审核",点击"撤回提交" 按钮,即可完成撤回提交操作,津贴发放名单回退至草稿状态。如学

#### 院已审核,则不能撤回提交。

| 主律如久            | 2.DX               |                    |                     |             |              |                      |            |                     |                  |                  |         |          |              |
|-----------------|--------------------|--------------------|---------------------|-------------|--------------|----------------------|------------|---------------------|------------------|------------------|---------|----------|--------------|
| 关键字             | ■ 学号/姓名            | 审核状态               | 请远择                 | ▼ 学年学期      | 2020-2021学年  | 2学期 🔻 2              | 放星百超标 清    | 选择                  | ▼ 学生所で           | 王学院 请选择          | •       |          |              |
| 培养层次            | 请选择                | ▼ 培养炭型             | 请远择                 | <b>▼</b> 课程 | 请远择          | ~                    |            |                     |                  |                  |         |          |              |
|                 |                    |                    |                     |             |              | 搜索                   |            |                     |                  |                  | 清空      | 条件   更多条 | ( <b>#</b> 1 |
| <b>瑮作</b><br>洋情 | 内位名称 ↓ E<br>通用岗位 1 | 1時用人数 👙 尚位津<br>600 | 55/月 - 甲核状态<br>审核通过 | 20160931    | 对名 ↓<br>测试直接 | <b>友政是告紹标</b> 章<br>否 | 培养层次<br>博士 | □ 助昇类型 ↓<br>原来10891 | 学生附在学院 ↓<br>护理学院 | 友放盆融(単位/5<br>600 | t) - 周学 | 4        | 忠学問          |
|                 |                    |                    |                     |             |              |                      |            |                     |                  |                  |         |          |              |

【导出】: 勾选需要导出的岗位信息,点击"导出"按钮,可导出 Excel 或 PDF 格式的数据。

选择 Excel 格式,勾选需要导出的字段,或给字段排序;选择导 出字段或排序后,点击"保存新的方案"即可将当前的设置保存,以 后可以通过选择方案快捷设置导出字段和排序。保存的方案可以通过 "移除方案"删除;点击"开始导出"按钮即可导出数据。单次导出 的上限为 40000 条数据。

20

| ↓]更多条件 卷   |
|------------|
| ↓]更多条件 総   |
| 更多条件 ぱ     |
| \$ 更多条件 \$ |
|            |
|            |
|            |
|            |
|            |
| ↓ 总学时      |
| 4          |
|            |

| 11 北京大学    | 医学部 三助助教                              | <b>牧管理</b>   |                                       |                  |                  |             | 岗位管理 岗位   | 聘用 教研室計   | <b>出发放</b> 較前 | 国室优秀助教审核 | 本科被研室    |
|------------|---------------------------------------|--------------|---------------------------------------|------------------|------------------|-------------|-----------|-----------|---------------|----------|----------|
| 教研室津贴发     | 放                                     |              |                                       |                  |                  |             |           |           |               |          |          |
| 关键字        |                                       | 审核状态 请       | · · · · · · · · · · · · · · · · · · · | ▼ 学年学期           | 2020-2021学年2学期 👻 | 发放是否超标 请选择  | *         | 学生所在学院 请选 | 择             | *        |          |
| 培养层次       | 请选择 *                                 | 培养类型 请》      | 5择                                    | ▼ 課程             | 请选择 *            |             |           |           |               |          |          |
|            |                                       |              |                                       |                  | 搜索               |             |           |           |               | 清空条件丨更   | 多条件 收起 > |
|            |                                       |              |                                       |                  |                  |             |           |           |               |          |          |
| 尊士统计:1人,3  |                                       |              | 导出                                    | excel 🔞          |                  |             | ð×        |           |               |          |          |
| 生成增加记录 (木  | (218) 保存                              | 場亦 謝同場?      | Rith                                  | 方玄 > 移除方素        |                  | 输入关键        | 建词按"回车"查询 |           |               |          |          |
|            |                                       | DEX SALEINES |                                       | 字段中文名            | 字段名              | 导出显示名       | 操作        |           |               |          |          |
| 操作         | 岗位名称 👙 已時月                            | 用人数 💲 岗位津贴/月 | ۵ 🗸                                   | 审核状态代码           | SHZT             | 审核状态代码      | 8.0       | 院章 发放金    | 额 (单位/元)      | 周学时      | 总学时      |
| └ 详情       | 通用岗位 1                                | 600          | 1                                     | 审核状态             | SHZT_DISPLAY     | 审核状态        | 0.8       | 600       |               | 4        | 36       |
|            |                                       |              | ~                                     | 学年学期代码           | XNXQ             | 学年学期代码      | 0.0       |           |               |          |          |
|            |                                       |              | ~                                     | 学年学期             | XNXQ_DISPLAY     | 学年学期        | 88        |           |               |          |          |
|            |                                       |              | ~                                     | 发放是否超标代码         | SFCB             | 发放是否超标代码    | 8.8       |           |               |          |          |
|            |                                       |              | ~                                     | 发放是否超标           | SFCB_DISPLAY     | 发放是否超标      | 0.8       |           |               |          |          |
|            |                                       |              | 1                                     | 发放金额 (单位/元)      | FFJE             | 发放金额 (单位/元) | 8.0       |           |               |          |          |
|            |                                       |              | 说明:                                   | 单次导出的上限为40000条数3 | a.               | 返回上一步 保存新的  | 方案 开始导出   |           |               |          |          |
| -          |                                       |              |                                       |                  |                  |             |           |           |               |          |          |
| く > 1-1 总记 | · · · · · · · · · · · · · · · · · · · |              |                                       |                  |                  |             |           |           |               | 毎]       | 2显示 10 🔫 |

【自定义显示列】: 点击"自定义显示列"按钮,即可选择需要显示的字段。

可以勾选需要显示或隐藏的字段,在右侧直接拖动进行字段显示排序,调整完成后点击保存按钮即可完成设置。

|                | 医子甲 二切切        | 教官埋     |        |          |             |           |            |         | 岗位管理     | 岗位聘用     | 救研室津贴发放  | 教研室体   | ,秀助教审核 | 本料板    | 研室 |
|----------------|----------------|---------|--------|----------|-------------|-----------|------------|---------|----------|----------|----------|--------|--------|--------|----|
| 室津贴发           | 之放             |         |        |          |             |           |            |         |          |          |          |        |        |        |    |
| 关键字            | ▶ 学号/姓名        |         | 审核状态 清 | 选择       | ▼ 学年学期      | 2020-2021 | 学年2学期 🔻 👌  | 就是否超标 请 | 选择       | ▼ 学生所    | 王学院 请选择  |        | •      |        |    |
| 培养层次           | t 请选择          | •       | 培养类型 清 | 法择       | <b>▼</b> 课程 | 请远择       |            |         |          |          |          |        |        |        |    |
|                |                |         |        |          |             |           | 搜索         |         |          |          |          |        | 清空集(   | 牛 更多条件 | 收  |
|                |                |         |        |          |             |           |            |         |          |          |          |        |        |        |    |
| 时:1人,<br>计:1人, | 本次发放息额 0.06 方元 |         |        |          |             |           |            |         |          |          |          |        |        |        |    |
| 计: 0人,         | 本次发放0万元        |         |        |          |             |           |            |         |          |          |          |        |        |        |    |
| 发放记录(3         | 本学期) 保存        | 提交      | 撤回提    | 交导出      | 自定义显示列      |           |            |         |          |          |          |        |        |        |    |
|                |                |         |        |          |             |           |            |         |          |          |          |        |        |        |    |
| 操作             | 岗位名称 🌲         | 已時用人数 🌲 | 岗位津贴/月 | 目 🗘 👘核状態 | 5 75 \$     | 姓名        | 💲 发放是否超标 🌲 | 培养层次    | ↓ 培养类型 ↓ | 学生所在学院 🌷 | 发放金额 (单{ | 位/元) 🍦 | 周学时    | ÷ 8    | 学时 |

| ヒネナタ 医学部 三助助教                             | <b>女管理</b> |          |             |            |             | 岗位管理 岗位聘用                             | 教研室津贴发放   | 教研室优秀助教审核   | 本科教研室  |
|-------------------------------------------|------------|----------|-------------|------------|-------------|---------------------------------------|-----------|-------------|--------|
| 室津贴发放                                     |            |          |             |            |             |                                       |           |             |        |
| 关键字 学号/姓名                                 | 审核状态 请选择   | -        | 学年学期 2020-2 | 021学年2学期 👻 | 发放最否超标 请选择。 | - 7                                   | 生所在学院 请选择 | ¥           |        |
| 培养层次 请选择                                  | ▼ 培养供型 请选择 | *        | 课程 请选择.     | . •        |             |                                       |           |             |        |
|                                           |            |          |             | 搜索         |             |                                       |           | 清空条件        | 更多条件   |
| 计:1 人 , 本次发放总额 0.06 万元                    |            |          |             |            |             |                                       |           |             |        |
| 计:1 人 , 本次发放 0.06 万元<br>计: 0 人 ,本次发放 0 万元 | _          |          |             |            |             |                                       |           |             |        |
| 发放记录 (本学期) 保存                             | · 显示/隐藏字段  |          |             |            |             |                                       | ×         |             |        |
| 操作 岗位名称 🗘 已                               | Q. 搜索字段    |          |             |            |             | 排序                                    |           | (位/元) 👙 周学时 | 急等     |
| 详情 通用商位 1                                 | · 全选 已选择:  | 19       |             |            | _           | 三日時用人数<br>三番(0津贴/月                    |           |             | 4      |
|                                           | 🧹 岗位名称     | ✓ 已聘用人数  | ✓ 岗位津贴/月    | 🧹 审核状态     | ✓ #号        | 三百核状态                                 |           |             |        |
|                                           | ✓ 姓名       | ✓ 发放是否超标 | ✓ 培养层次      | ✓ 培养类型     | ✓ 学生所在学院    | ————————————————————————————————————— |           |             |        |
|                                           | ✓ 发放金额(单   | ✓ 周学时    | ✓ 总学时       | 🧹 开课周数     | - 🗸 課程      | ■ 建放墨香超标<br>■ 培养层次                    |           |             |        |
|                                           | ✓ 較研室名称    | ✓ 課程类型   | ✓ 发放类型      | ✓ 发放方式     | 学年学期        | ■培养类型<br>= 24年新在受除                    |           |             |        |
|                                           | () 课程学分    | □ 开课学院   | □ 负责人电话     |            | 同 商位学时数     | = 沈放金額 (単位/テ                          | 5)        |             |        |
|                                           | 2 招聘人数     |          |             |            |             | 三点学时                                  |           |             |        |
| -                                         | _          |          |             |            |             | 三 开课周数<br>三课程                         |           |             |        |
| > 1-1 总记录数 1 跳转至 1 ]                      | <b>Z</b>   |          |             |            |             | 三載研室名称                                |           |             | 每页显示 1 |
|                                           |            |          |             |            |             | 三方放美型                                 |           |             |        |
|                                           |            |          |             |            |             | 三法放方式                                 |           |             |        |
|                                           |            |          |             |            |             |                                       |           |             |        |
|                                           |            |          |             |            |             |                                       |           |             |        |
|                                           |            |          |             |            |             | 保存                                    | 取消        |             |        |

## 7、 教研室优秀助教审核

【搜索】:通过输入关键字或被授权人姓名信息,点击搜索按钮,即 可查询出对应的信息;点击"清空条件"按钮即可清除查询条件,显 示全部授权数据;点击右侧"更多条件",添加搜索字段并保存即可 自定义搜索条件;点击"收起按钮"隐藏搜索条件。

| <ol> <li>北京大</li> <li>1111</li> <li>1111</li> </ol> | <b>淳 医学部</b> | 三助助教    | 婚理       |               |          |            |      |      |         | 岗位管理 | 岗位聘用    | 教研室津贴发放 | 教研室优秀助教审核  | 本科教研室 🔻 🥻 |
|-----------------------------------------------------|--------------|---------|----------|---------------|----------|------------|------|------|---------|------|---------|---------|------------|-----------|
| 教研室优装                                               | 秀助教审核        | 亥       |          |               |          |            |      |      |         |      |         |         |            |           |
| a                                                   | 关键字 学号       |         | ¥        | 年学期 2020-2021 | 1学年2学期 👻 | 课程名称       | 请选择  | *    | 审核状态 请送 | 5择   | •       | 岗位 请远择  | *          |           |
|                                                     |              |         |          |               |          |            | ŧ    | 腰    |         |      |         |         | 清空条件       | 更多条件 收起 > |
| 审核通过                                                | 审核不通过        | 审核退回    | 导出       | 自定义显示列        |          |            |      |      |         |      |         |         |            |           |
| 一提                                                  | PE .         | 审核状态    | 学号       | 姓名            | 学院       | 学年学期       | 课程名称 | 网络   | 聘用状态    | 培养层次 | 培养类型    | 开课学院    | 教研室名称      | 总学时       |
| (二) 洋                                               | 青            | 审核通过    | 20160931 | 测试直接          | 10894 护理 | 2020-2021学 | 生理学  | 通用岗位 | 聘用      | 博士   | 原来10891 | 基础医学院   | 基础医学院-生理学与 | 36        |
| □ 第                                                 | 青            | 审核通过    | 20160931 | 测试直缚          | 10894 护理 | 2020-2021学 | 生理学  | 通用岗位 | 聘用      | 博士   | 原来10891 | 基础医学院   | 基础医学院-生理学与 |           |
|                                                     |              |         |          |               |          |            |      |      |         |      |         |         |            |           |
|                                                     |              |         |          |               |          |            |      |      |         |      |         |         |            |           |
| 1                                                   |              |         |          |               |          |            |      |      |         |      |         |         |            |           |
| < > 1                                               | -1 总记录数 1    | 影神至 1 J | 5        |               |          |            |      |      |         |      |         |         | 4          | 時页显示 10 👻 |

【审核通过】:勾选需要审核的优秀助教申请信息,点击"审核通过" 按钮即可完成当前角色的优秀助教审核操作。

| · · · · · · · · · · · · · · · · · · · |      | 官埋   |              |          |      |      |    |              | 岗位管理 | 岗位聘用 | 教研室津贴发放 | 校研室优秀助校审核 | 本科被研室  |
|---------------------------------------|------|------|--------------|----------|------|------|----|--------------|------|------|---------|-----------|--------|
| 星优秀助教国                                | 审核   |      |              |          |      |      |    |              |      |      |         |           |        |
| 关键字 学                                 | 8    | ¥    | 年学期 2020-202 | 1学年2学期 🔻 | 课程名称 | 请选择  | Ŧ  | 审核状态 清透      | 择    | ¥    | 岗位 请选择  | *         |        |
|                                       |      |      |              |          |      | 1    | 故  |              |      |      |         | 清空条件      | 更多条件 收 |
|                                       |      | 84   | 白土以目示列       |          |      |      |    |              |      |      |         |           |        |
| 10.2 mm/30/152                        |      | -944 | ELEX 201791  |          |      |      |    | 10000000.044 |      |      |         |           |        |
| 操作                                    | 审核状态 | 学号   | 姓名           | 学院       | 学年学期 | 课程名称 | 岗位 | 聘用状态         | 培养层次 | 培养类型 | 2 开课学院  | 救研室名称     | 总学时    |

【审核不通过】:勾选需要审核不通过的优秀助教申请信息,点击"审 核不通过"按钮即可完成当前角色的优秀助教审核不通过操作。"审 核不通过"的数据可以再"审核通过"操作。

| 教研室优秀助教审核<br>メ₩字 字号 学年学期 2000-2021学年2学期 ▼ 満程品称 第四件. ▼ | 审核状态 请选择  | * B     |       |            |           |
|-------------------------------------------------------|-----------|---------|-------|------------|-----------|
| 关键字 〒 学子 学手学期 2020-2021学年2学期 * 遺程名称 壊団弾… *            | 审核状态 请选择  | * 8     |       |            |           |
|                                                       |           |         | 位 请远择 | -          |           |
| 投表                                                    |           |         |       | 清空条件丨更     | ·多条件 收起 > |
| <b>审校通过</b> 常校团团 导出 自定义显示列                            |           |         |       |            |           |
| ✓ 操作 审核状态 学号 姓名 学院 学年学期 课程名称 岗位                       | 時用状态 培养层次 | 培养类型    | 开课学院  | 教研室名称      | 总学时       |
| ✓ 洋橋 事物通过 20160931 別試直線 10894 护理 2020-2021学 生理学 通用時位  | 聘用 博士     | 原来10891 | 基础医学院 | 基础医学院-生理学与 | 36        |

【审核退回】: 勾选需要审核退回的优秀助教申请信息,点击"审核 退回按钮"即可完成当前角色的优秀助教审核退回操作,"审核退回" 的数据回到草稿状态。

| TT -    |         |               | (自注 |               |          |      |             |     |         | 岗位管理       | 岗位聘用        | 教研室津贴发放 | 教研室优秀助教审核        | 本科核研室 🔻 |
|---------|---------|---------------|-----|---------------|----------|------|-------------|-----|---------|------------|-------------|---------|------------------|---------|
| 「「11111 | 优秀助教    | 收审核           |     |               |          |      |             |     |         |            |             |         |                  |         |
|         | 关键字     | 学号            | Ŧ   | 年学期 2020-2021 | 1学年2学期 ▼ | 课程名称 | 请选择         | •   | 审核状态 请送 | 9¥         | *           | 岗位 请选择  | -                |         |
|         |         |               |     |               |          |      | ł           | 史森  |         |            |             |         | 清空条件             | 更多条件 收起 |
| 市均通行    | at (### | 大通过 安核退回      | 8#  | 自中以意示列        |          |      |             |     |         |            |             |         |                  |         |
| -       |         | HINGE HINGERE | 40  | HEXESSI       |          |      | in co to to |     |         | 10.00 17.4 | 10.00 00 00 |         | and The day of a |         |
|         | 採作 洋情   | 审核状态          | ¥5  | 95.6          | 子阮       | 子牛子樹 | 课程省标        | RUZ | 糖用状态    | 培养园次       | 增养类型        | 计课子院    | 权财至省称            | 息学时     |

【导出】: 勾选需要导出的岗位信息,点击"导出"按钮,可导出 Excel 或 PDF 格式的数据。

选择 Excel 格式,勾选需要导出的字段,或给字段排序;选择导 出字段或排序后,点击"保存新的方案"即可将当前的设置保存,以 后可以通过选择方案快捷设置导出字段和排序。保存的方案可以通过 "移除方案"删除;点击"开始导出"按钮即可导出数据。单次导出的上限为40000条数据。

| PERIOD CONTRACTORIES AND                                                                                                    |                                                            |                                                                             |                                                |                                                                                                |                                                                                                    |                                                                                                    |                                                                                                    |                                                                                                    |                                                                                  |                                                                                                    |                                                                                                    |                                                                                   |                                                                                                    |                                                 |
|----------------------------------------------------------------------------------------------------|------------------------------------------------------------|-----------------------------------------------------------------------------|------------------------------------------------|------------------------------------------------------------------------------------------------|----------------------------------------------------------------------------------------------------|----------------------------------------------------------------------------------------------------|----------------------------------------------------------------------------------------------------|----------------------------------------------------------------------------------------------------|----------------------------------------------------------------------------------|----------------------------------------------------------------------------------------------------|----------------------------------------------------------------------------------------------------|-----------------------------------------------------------------------------------|----------------------------------------------------------------------------------------------------|-------------------------------------------------|
| 教研室优秀助                                                                                                    | ]教审核                                                       |                                                                             |                                                |                                                                                                |                                                                                                    |                                                                                                    |                                                                                                    |                                                                                                    |                                                                                  |                                                                                                    |                                                                                                    |                                                                                   |                                                                                                    |                                                 |
| 关键夺                                                                                                    | ¥9                                                         |                                                                             | 学年学期                                           | 8 2020-2021                                                                                    | 学年2学期 ▼                                                                                                    | 课程名和                                                                                                   | 京 请选择                                                                                              | ¥ i                                                                                                    | 育核状态 请运                                                                          | 择                                                                                                    | ¥                                                                                                    | 岗位 请选择                                                                            | •                                                                                                    |                                                 |
|                                                                                                    |                                                            |                                                                             |                                                |                                                                                                |                                                                                                    |                                                                                                    | ł                                                                                                  | 記案                                                                                                    |                                                                                  |                                                                                                    |                                                                                                    |                                                                                   | 清空祭件                                                                                                    | 更多条件                                            |
| 审核通过 审                                                                                                    | 核不通过 常林                                                    | ýło 🛛 🖶                                                                     | 出自知                                            | 定义显示列                                                                                          |                                                                                                    |                                                                                                    |                                                                                                    |                                                                                                    |                                                                                  |                                                                                                    |                                                                                                    |                                                                                   |                                                                                                    |                                                 |
| ✓ 操作                                                                                                    | 审核状                                                        | ē 9                                                                         | ·号                                             | 姓名                                                                                             | 学院                                                                                                    | 学年学期                                                                                                   | 课程名称                                                                                               | 岗位                                                                                                    | 聘用状态                                                                             | 培养层次                                                                                                    | 培养类型                                                                                                    | 开课学院                                                                              | 教研室名称                                                                                                    |                                                 |
| ✓ 详情                                                                                                    | 审核圈                                                        | 20160                                                                       | 931 测证                                         | 试直缩                                                                                            | 10894 护理                                                                                                    | 2020-2021学                                                                                             | . 生理学                                                                                              | 通用岗位                                                                                                    | 聘用                                                                               | 18士                                                                                                    | 原来10891                                                                                                    | 基础医学院                                                                             | 基础医学院-生理学与                                                                                                    |                                                 |
| く > 1-1息                                                                                                    | 记录数 1   跳转至                                                | 1页                                                                          |                                                |                                                                                                |                                                                                                    |                                                                                                    |                                                                                                    |                                                                                                    |                                                                                  |                                                                                                    |                                                                                                    |                                                                                   | ę                                                                                                    | 每页显示                                            |
|                                                                                                    | 2录数1 即转至<br><b>三助助教1</b>                                   | 1 页<br><b>管理</b><br>学样学期                                                    | 2020-20213                                     | 学年2字期 →                                                                                        | ·                                                                                                    | 答称 清选择                                                                                                 | •                                                                                                  | 筆枝状态 講道                                                                                                    | <b>阿位</b> 住<br>研究                                                                | 2理 岗位就                                                                                                    | 用 教研室津贴<br>声位 请选择。                                                                                                    | 发放教研室研                                                                            | (<br>1.无助教审核 本科教研                                                                                                    | 每页显示<br>T空 ▼                                    |
| ★ 1-1 冊<br>大学医学部<br>秀助教审核<br>天地学 〒5                                                                                                    | 2款1 期時至<br><b>三助助教1</b>                                    | 1 页<br>管理<br><sup>学并学期</sup>                                                | 2020-20215                                     | 学年2学期 *                                                                                        | * 谏程                                                                                                    | <b>送称</b> 清选择                                                                                          | *<br>1928                                                                                          | 審核状态 溝道                                                                                                    | ₩                                                                                |                                                                                                    | H 教研空神私<br>時位 请选择。                                                                                                    | 发放 教研室研                                                                           | 【<br>【清晰教讲版 → 料款罚<br>法空影件   更多新件 (文                                                                                                    | هَتٍ£⊊<br># ایک<br>ایک                          |
|                                                                                                    | 2录数1 影神室<br><b>三助助教1</b><br>事続退回                           | 1 页<br><b>管理</b><br>学年学時<br>导出 目式                                           | 2020-2021到<br>主义显示列                            | 学年2字期 *                                                                                        | r) #g                                                                                                    | 名称 清选师。                                                                                                | ·<br>按次                                                                                            | 事核状态 溝道                                                                                                    | jij(t) ₹                                                                         | 212 jjún<br>*                                                                                                    | 用 教研空神話<br>系位 清选择。                                                                                                    | 发放 <b>教研室供</b>                                                                    | 【天地牧市鉄 本日秋河<br>法天地牧市鉄 本日秋河                                                                                                    | التي تي التي التي التي التي التي التي ال        |
| く         >         1-1 参           大学医学部         予防教审核           秀助教审核         #           全域不通过         #                                                                                                    | 28801 期時至<br><b> 三助助教</b>                                  | 1 页<br>学理<br>学半学期<br>寻出 目式<br>字号                                            | 2020-2021年<br>主义显示列<br>姓名                      | 学年2字期 ▼                                                                                        | -<br>-                                                                                                    | 全称 書选择。                                                                                                | *<br>技友                                                                                            | <b>新统</b> 状态 魔2                                                                                                    | <b>19</b>                                                                        | 211 B(QR)                                                                                                    | HI 秋日空津秋<br>時位 靖选择。                                                                                                    | た <u>() </u> 教明空()<br>. ・ ・<br>学校、 教授                                             | 1<br>2.天地牧市校 本1146日<br>清空茶件   夏季茶件 (2<br>1支名件   夏季茶件 (2                                                                                                    |                                                 |
|                                                                                                    | - (1) (1) (1) (1) (1) (1) (1) (1) (1) (1)                  | 1 页<br>学理<br>学生学期<br>号出 自力<br>子号<br>(60931 新活                               | 2020-2021<br>主义显示列<br>姓名<br>宣述                 | <b>登田 excel</b> ◆                                                                              | ·   清理                                                                                                    | 金称 素选择。                                                                                                | ·<br>按次                                                                                            | 豪统快变 養花                                                                                                    | <b>101</b>                                                                       | ₩ 660.00<br>•                                                                                                    | 前日         教研究体験           内位         南白体           内位         南白体           月         石橋本           1         亜松医外                                                                                                    | <u>先致</u><br>教研室の<br>- ・<br>学<br>名<br>名<br>記室が                                    | (現的教術板 本利参引<br>法空旅休 (更多条件 の<br>7空谷称 名字好<br>尽生漫字年…                                                                                                    | 每页显示<br>#☆ ▼<br>#☆ ▼<br>#☆<br>#                 |
|                                                                                                    | ごの取り、別時間                                                   | 1 页<br>学理<br>学生学期<br>号社 自立<br>学号<br>160931 判断                               | 2020-2021<br>3<br>文 显示列<br>姓名<br>宣傳            | 享年2字期 →<br>导出 excel<br>第3.方案                                                                   | <ul> <li>承援</li> <li>○</li> <li>○<td>(4)称 潮流等。</td><td>۲.<br/>Ex</td><td><b>新校大臣</b> 「<br/>「<br/>「</td><td><b>读()))</b><br/>(译<br/>編入关键词统</td><td>1947 第3日<br/>1947 第3日<br/>1947</td><td>H 教研S29%<br/>外位 第25年<br/>1 研究医学4</td><td><u>たは</u> 教研室の<br/></td><td>通知条件         本料条件           通知条件         更多条件         0           通知条件         更多条件         0           建立条件         更多条件         0           建立条件         更多条件         0           建立条件         更多条件         0           建立条件         更多条件         0</td><td>每页显示<br/>#2 ▼<br/>#2 &gt;<br/>1<br/>36</td></li></ul>                                                                                                    | (4)称 潮流等。                                                                                              | ۲.<br>Ex                                                                                           | <b>新校大臣</b> 「<br>「<br>「                                                                                                    | <b>读()))</b><br>(译<br>編入关键词统                                                     | 1947 第3日<br>1947 第3日<br>1947                                                                                                    | H 教研S29%<br>外位 第25年<br>1 研究医学4                                                                                                    | <u>たは</u> 教研室の<br>                                                                | 通知条件         本料条件           通知条件         更多条件         0           通知条件         更多条件         0           建立条件         更多条件         0           建立条件         更多条件         0           建立条件         更多条件         0           建立条件         更多条件         0                                                                                                    | 每页显示<br>#2 ▼<br>#2 ><br>1<br>36                 |
| ★ 11年 ★ 11年 <p< td=""><td>ご見知1 別は年期 三助助教( 二前(1)(1)(1)(1)(1)(1)(1)(1)(1)(1)(1)(1)(1)(</td><td>1 页<br/>学年学期<br/>学社 自立<br/>29号<br/>160931 別訳</td><td>2020-20215<br/>22显示列<br/>建名<br/>宣咏</td><td><b>享年2李期 →</b><br/>导出 excel<br/>取込方室</td><td><ul> <li>第位</li> <li>●</li> <li>●<td>(2) (2) (2) (2) (2) (2) (2) (2) (2) (2)</td><td>-<br/>技文<br/>学段名</td><td>####5 (#2</td><td>词位注<br/>词"<br/>输入关键词按<br/>示名</td><td>188 第40年<br/>マン<br/>「日本・主命」<br/>「日本・主命」</td><td>NB 405H100F800<br/>所位 第35年<br/>1 華山王学校</td><td>た款 教研空び<br/></td><td>-<br/>-<br/>-<br/>-<br/>-<br/>-<br/>-<br/>-<br/>-<br/>-</td><td>● 页显示<br/># 文 ▼<br/># 文 ▼<br/># 文 ■<br/># 2 &gt;<br/>36</td></li></ul></td></p<> | ご見知1 別は年期 三助助教( 二前(1)(1)(1)(1)(1)(1)(1)(1)(1)(1)(1)(1)(1)( | 1 页<br>学年学期<br>学社 自立<br>29号<br>160931 別訳                                    | 2020-20215<br>22显示列<br>建名<br>宣咏                | <b>享年2李期 →</b><br>导出 excel<br>取込方室                                                             | <ul> <li>第位</li> <li>●</li> <li>●<td>(2) (2) (2) (2) (2) (2) (2) (2) (2) (2)</td><td>-<br/>技文<br/>学段名</td><td>####5 (#2</td><td>词位注<br/>词"<br/>输入关键词按<br/>示名</td><td>188 第40年<br/>マン<br/>「日本・主命」<br/>「日本・主命」</td><td>NB 405H100F800<br/>所位 第35年<br/>1 華山王学校</td><td>た款 教研空び<br/></td><td>-<br/>-<br/>-<br/>-<br/>-<br/>-<br/>-<br/>-<br/>-<br/>-</td><td>● 页显示<br/># 文 ▼<br/># 文 ▼<br/># 文 ■<br/># 2 &gt;<br/>36</td></li></ul>                                                                                                    | (2) (2) (2) (2) (2) (2) (2) (2) (2) (2)                                                                | -<br>技文<br>学段名                                                                                     | ####5 (#2                                                                                                    | 词位注<br>词"<br>输入关键词按<br>示名                                                        | 188 第40年<br>マン<br>「日本・主命」<br>「日本・主命」                                                                                                    | NB 405H100F800<br>所位 第35年<br>1 華山王学校                                                                                                    | た款 教研空び<br>                                                                       | -<br>-<br>-<br>-<br>-<br>-<br>-<br>-<br>-<br>-                                                                                                    | ● 页显示<br># 文 ▼<br># 文 ▼<br># 文 ■<br># 2 ><br>36 |
|                                                                                                    | ご見ます1 別は年期 三助助教( 第時に見知 年秋に見知 6.8812 20                     | 1     ス       学社     自法       学社     自法       943     自法                    | 2020-20213<br>22显示列<br>姓名<br>宣诗                | 学年2字期 →<br>导出i excel                                                                           | <ul> <li>東保</li> <li>(1) (1) (1) (1) (1) (1) (1) (1) (1) (1)</li></ul>                                                                                                    | 28作 读述师。                                                                                               | ·<br>授文<br>学段名<br>YZT                                                                              | <ul> <li>単株状态 素が</li> <li>素が</li> <li>単株状态 (素が)</li> <li>単株状态の(第)</li> </ul>                                                                                                    | (1)<br>(1)<br>(1)<br>(1)<br>(1)<br>(1)<br>(1)<br>(1)<br>(1)<br>(1)               | 1970年<br>1970年<br>1970年 | <ul> <li>用 例如中心中知道</li> <li>市位 南西洋</li> <li>市位 南西洋</li> <li>1 碁山区学び</li> </ul>                                                                                                    | た放 教研をO<br>                                                                       |                                                                                                    | 每页显示<br>开 <u>家</u> ▼<br>記 ><br>36               |
|                                                                                                    | ご用いていた。                                                    | 1 д<br>944 842<br>99 8<br>100001 Ялб                                        | 2020-2021年<br>2025-2021年<br>2025年7月<br>2025年7月 | 李年2字題 *<br>写出 excel (<br>取い方言<br>*<br>*<br>*<br>*<br>*<br>*<br>*<br>*<br>*<br>*<br>*<br>*<br>* | <ul> <li>第四</li> <li>第四</li> <li< td=""><td>名称 (清选择)<br/>2<br/>2<br/>2<br/>2<br/>2<br/>2<br/>2<br/>2<br/>2<br/>2<br/>2<br/>2<br/>2<br/>2<br/>2<br/>2<br/>2<br/>2</td><td>デ協名<br/>YZT<br/>YZT_DISPLAY</td><td><ul> <li>単純秋志 第2</li> <li>単純秋志 第2</li> <li>単純大志 代表</li> <li>単純大志 代表</li> <li>単純大志</li> </ul></td><td>(注<br/>編)<br/>(注<br/>(注<br/>(注<br/>(注)<br/>(注<br/>(注)<br/>(注)<br/>(注)<br/>(注<br/>(注)<br/>(注)</td><td>218</td><td><ul> <li>用 例外では外払</li> <li>形 (注意)</li> <li>形 (注意)</li> <li>第 (注意)</li> <li>第 (注意)<td><i>花妆</i> 教研会4<br/>. • •<br/>· • •<br/>· • •</td><td>(外助教本体 本和永沢     本和永沢      本和永沢     本和永沢      本和永沢     本和永沢     本和永沢     本和永沢     本和永沢     本和永沢     本和永沢     本和永沢     本和永沢     本和永沢     本和永沢     本和永沢     本和永沢     本和永沢     本和永沢     本和永沢     本和永沢     本和永沢     本和永沢     本和永沢     本和永沢     本和永和     本和永和     本和永和     本和永和     本和永和     本和永和     本和永和     本和永和     本和永和     本和永和     本和和     本和和     本和和     本和和     和永和     和和     和     本和和     本和和     和和     和和     和     和     和和     和     和</td><td><b>क</b>ुट्र ⊒्र<br/>मे≊ ▼<br/>1<br/>36</td></li></ul></td></li<></ul> | 名称 (清选择)<br>2<br>2<br>2<br>2<br>2<br>2<br>2<br>2<br>2<br>2<br>2<br>2<br>2<br>2<br>2<br>2<br>2<br>2     | デ協名<br>YZT<br>YZT_DISPLAY                                                                          | <ul> <li>単純秋志 第2</li> <li>単純秋志 第2</li> <li>単純大志 代表</li> <li>単純大志 代表</li> <li>単純大志</li> </ul>                                                                                                    | (注<br>編)<br>(注<br>(注<br>(注<br>(注)<br>(注<br>(注)<br>(注)<br>(注)<br>(注<br>(注)<br>(注) | 218                                                                                                    | <ul> <li>用 例外では外払</li> <li>形 (注意)</li> <li>形 (注意)</li> <li>第 (注意)</li> <li>第 (注意)<td><i>花妆</i> 教研会4<br/>. • •<br/>· • •<br/>· • •</td><td>(外助教本体 本和永沢     本和永沢      本和永沢     本和永沢      本和永沢     本和永沢     本和永沢     本和永沢     本和永沢     本和永沢     本和永沢     本和永沢     本和永沢     本和永沢     本和永沢     本和永沢     本和永沢     本和永沢     本和永沢     本和永沢     本和永沢     本和永沢     本和永沢     本和永沢     本和永沢     本和永和     本和永和     本和永和     本和永和     本和永和     本和永和     本和永和     本和永和     本和永和     本和永和     本和和     本和和     本和和     本和和     和永和     和和     和     本和和     本和和     和和     和和     和     和     和和     和     和</td><td><b>क</b>ुट्र ⊒्र<br/>मे≊ ▼<br/>1<br/>36</td></li></ul> | <i>花妆</i> 教研会4<br>. • •<br>· • •<br>· • •                                         | (外助教本体 本和永沢     本和永沢      本和永沢     本和永沢      本和永沢     本和永沢     本和永沢     本和永沢     本和永沢     本和永沢     本和永沢     本和永沢     本和永沢     本和永沢     本和永沢     本和永沢     本和永沢     本和永沢     本和永沢     本和永沢     本和永沢     本和永沢     本和永沢     本和永沢     本和永沢     本和永和     本和永和     本和永和     本和永和     本和永和     本和永和     本和永和     本和永和     本和永和     本和永和     本和和     本和和     本和和     本和和     和永和     和和     和     本和和     本和和     和和     和和     和     和     和和     和     和 | <b>क</b> ुट्र ⊒्र<br>मे≊ ▼<br>1<br>36           |
|                                                                                                    | ご思知1 別は美田                                                  | 1 页<br>学祥学研<br>导出 自注<br>299 —<br>160931 制成                                  | 2020-2021日<br>文显示列<br><u>対名</u><br>宮峰          | 学年2学期 *<br>専出 excel<br>取入方室<br>*<br>*<br>*<br>*<br>*<br>*<br>*<br>*<br>*<br>*<br>*<br>*<br>*   | <ul> <li>運行</li> <li>運行</li> <li>(第一)</li> <li>(第一)</li> <li>(1)</li> <li>(1)</li> <li>(1)</li> <li>(1)</li> <li>(1)</li> <li>(1)</li> <li>(1)</li> <li>(1)</li> <li>(1)</li> <li>(1)</li> <li>(1)</li> <li>(1)</li></ul>                                                                                                    | 在称 博选择。<br>王<br>王<br>王<br>王<br>王<br>王<br>王<br>王<br>王<br>王<br>王<br>王<br>王<br>王<br>王<br>王<br>王<br>王<br>王 | で<br>検索<br>学校者<br>YZT<br>YZT_OISPLAY<br>H                                                          | <ul> <li>単位比古 株式</li> <li>単位比古</li> <li>単位比古</li> <li>単位比古</li> <li>単位比古</li> <li>単位比古</li> <li>早を</li> </ul>                                                                                                    | <del>びい</del><br>45                                                              | 218 2000<br>                                                                                                    | 田 勢好な2年34<br>市位 第35年<br>1 基化医学3                                                                                                    | だ☆ <b>秋日でが</b><br>- ・ ・ ・ ・<br>- ・ ・ ・ ・<br>- ・ ・ ・ ・<br>- ・ ・ ・ ・                | 次税助牧市林         本41条約           法交流中(現象条件 次)         第三次第二           第空集件(現象条件 次)         第三次第二                                                                                                    | ta ▼<br>1<br>36                                 |
| <ul> <li>             ・) 1-10             ・             ・</li></ul>                                                                                                    | ご求31 別は4至<br>三助助教(<br>二前に国際<br>高は 20                       | 1     ス       第二     日立       第二     日立       第二     日立       160931     第三 | 2020-20213<br>文显示列<br>姓名<br>宣库                 | 学年2学期 ◆                                                                                        | <ul> <li>実施</li> <li>実施</li> <li>実施内文</li> <li>実施内文</li> <li>実施内文</li> <li>実施内文</li> </ul>                                                                                                    | 答称 傳选導<br>3 P<br>2 X<br>2 X                                                                            | ・<br>「把次<br>学研名<br>VZT<br>VZT<br>VZT<br>VZT<br>VZT<br>VZT<br>VZT<br>VZT                            | <ul> <li>単位状态 素2</li> <li>単位状态 素2</li> <li>単位状态代码</li> <li>単位状态代码</li> <li>単位状态</li> <li>学校号</li> <li>近空</li> </ul>                                                                                                    | 続いて<br>総入 关始词他<br>添名<br>                                                         | 11 時代の地<br>で、<br>一<br>一<br>一<br>一<br>一<br>一<br>一<br>一<br>一<br>一<br>一<br>一<br>一                                                                                                    | 田 教研や7年30<br>市在 株式9年。<br>1 基礎に高学校                                                                                                    | <u> 大</u> 放 教研会 ( ) 、 、 、 、 、 、 、 、 、 、 、 、 、 、 、 、 、 、                           | 次明時市後 本日の初<br>清空祭件   更多条件 の<br>注文祭 4   更多条件 の                                                                                                    | 海页显示<br>1<br>36                                 |
| ★ 11章 ★ 11章 ★ 5 11章 ★ 5                                                                                                    | ご読む1 別は年至<br>三助助教(<br>単株点回<br>の高は 20                       | 1     月       学生学期       号出<                                                | 2020-2021<br>22型示列<br>現名<br>重考 1               | 学年2字期 ▼                                                                                        | <ul> <li>原理</li> <li>(第四)</li> <li>(第四)</li> <li>(11)</li> <li>(11)</li> <li< td=""><td>名称 (南西) · · · · · · · · · · · · · · · · · · ·</td><td>マ<br/>授文<br/>学校名<br/>VZT<br/>VZT<br/>DISPLAY<br/>H<br/>M<br/>XDM</td><td>平依秋志<br/>東<br/>(秋志)<br/>(<br/>)<br/>)<br/>)<br/>)<br/>)<br/>)<br/>)<br/>)<br/>)<br/>)<br/>)<br/>)<br/>)</td><td></td><td>、<br/>、<br/>、<br/>、<br/>、<br/>、<br/>、<br/>、<br/>、<br/>、<br/>、<br/>、<br/>、</td><td>N 4051102年50<br/>外位 第35年<br/>1 華祉営学4</td><td>た設 教研会の<br/>- ・ ・ ・<br/>- ・ ・ ・<br/>- ・ ・ ・ ・<br/>- ・ ・ ・ ・<br/>- ・ ・ ・ ・</td><td>スの時代本板 本11点が<br/>法空留件   数字数件 の<br/>花空留件   数字数件 の<br/>花子   数字数件 の<br/>花空留件   数字数件 の<br/>花子   数件   数字数件 の<br/>花子   数件   数目前   数目前   311   311   311   311   311   311   311   311   311   311   311   311   311   311   311   311   311   311   311   311   311   311   311   311   311   311   311   311   311   311   311   311   311   311   311   311   311   311   311   311   311   311   311   311   311   311   311   311   311   311   311   311   311   311   311   311   311   311   311   311   311   311   311   311   311   311   311   311   311   311   311   311   311   311   311   311   311   311   311   311   311   311   311   311   311   311   311   311   311   311   311   311   311   311   311   311   311   311   311   311   311   311   311   311   311   311   311   311   311   311   311   311   311   311   311   311   311   311   311   311</td><td>每页显示</td></li<></ul>                                                                                                    | 名称 (南西) · · · · · · · · · · · · · · · · · · ·                                                          | マ<br>授文<br>学校名<br>VZT<br>VZT<br>DISPLAY<br>H<br>M<br>XDM                                           | 平依秋志<br>東<br>(秋志)<br>(<br>)<br>)<br>)<br>)<br>)<br>)<br>)<br>)<br>)<br>)<br>)<br>)<br>)                                                                                                    |                                                                                  | 、<br>、<br>、<br>、<br>、<br>、<br>、<br>、<br>、<br>、<br>、<br>、<br>、                                                                                                    | N 4051102年50<br>外位 第35年<br>1 華祉営学4                                                                                                    | た設 教研会の<br>- ・ ・ ・<br>- ・ ・ ・<br>- ・ ・ ・ ・<br>- ・ ・ ・ ・<br>- ・ ・ ・ ・              | スの時代本板 本11点が<br>法空留件   数字数件 の<br>花空留件   数字数件 の<br>花子   数字数件 の<br>花空留件   数字数件 の<br>花子   数件   数字数件 の<br>花子   数件   数目前   数目前   311   311   311   311   311   311   311   311   311   311   311   311   311   311   311   311   311   311   311   311   311   311   311   311   311   311   311   311   311   311   311   311   311   311   311   311   311   311   311   311   311   311   311   311   311   311   311   311   311   311   311   311   311   311   311   311   311   311   311   311   311   311   311   311   311   311   311   311   311   311   311   311   311   311   311   311   311   311   311   311   311   311   311   311   311   311   311   311   311   311   311   311   311   311   311   311   311   311   311   311   311   311   311   311   311   311   311   311   311   311   311   311   311   311   311   311   311   311   311   311                                                    | 每页显示                                            |
| <ul> <li>         人 ジ K学部     </li> <li>         売助数車核     </li> <li>         売加数車核     </li> <li>         売加数車核     </li> <li>         市場不通过     </li> <li>         市場     </li> <li>         副     </li> </ul>                                                                                                    | ご売取1 別は年期 三助助教( 第時に思知 第時に思知 6番ば2 20                        | 1     ス       学社<                                                           | 2020-2021年<br>22夏示冽<br>短名<br>宣年 1              | 事業2学期                                                                                          | <ul> <li>東田</li> <li>(1) 第3553</li> <li>(1) 第3553</li></ul>                                                                                                    | 名称 満述時。<br>素<br>5<br>5<br>5<br>5<br>5<br>5<br>5<br>5<br>5<br>5<br>5<br>5<br>5                          | ・<br>技会文<br>学研究名<br>YZT<br>YZT<br>ZZT_DISPLAY<br>H<br>M<br>XDM<br>XDM<br>XDM<br>XDM<br>ZDM_DISPLAY | <ul> <li>単体状态 素之</li> <li>単体状态 素之</li> <li>単体状态</li> <li>単体状态</li> <li>単体状态</li> <li>単体状态</li> <li>単体状态</li> <li>単体状态</li> <li>単体状态</li> <li>単体状态</li> <li>単体状态</li> <li>単体状态</li> <li>単体状态</li> <li>単体状态</li> <li>単体状态</li> <li>単体状态</li> <li>単体状态</li> <li>単体状态</li> <li>単体状态</li> <li>単体状态</li> <li>単体状态</li> <li>単体状态</li> </ul> | 同日日                                                                              | 201 前分の地<br>・<br>「クン<br>「クン<br>「クン<br>・<br>・<br>・<br>・<br>・<br>・<br>・<br>・<br>・<br>・<br>・<br>・<br>・                                                                                                    | <ul> <li>円 例知(19)(19)(19)(19)(19)(19)(19)(19)(19)(19)</li></ul>                                                                                                    | た放 教研会の<br>- ・ ・<br>- ・ ・<br>- ・ ・<br>- ・ ・<br>- ・ ・<br>- ・<br>- ・<br>・<br>・<br>・ | スペルの代本体 本和条が<br>本記条件   更多条件 衣<br>和記条件   更多条件 衣<br>和記条件   更多条件 衣<br>和記条件   2000年10月1日<br>和記条件   2000年10月1日<br>本記条件   2000年10月1日<br>本記書   2000年10月1日<br>本記書   2000年10月1日<br>本                                                                                                    | 每页显示<br>按 ▼<br>36<br>36                         |

【自定义显示列】: 点击"自定义显示列"按钮,即可选择需要显示的字段。

|                                                                                                    |                                                                                                    |                                                                                                    |                                                                                                    |                                                                              |                                                                                  |                                                                                                    | 岗位管理                                                                                                    | 岗位聘用                                                                                                    | 救研室津贴发放                          | 教研室优秀助教审核                                                  | 本科教研室 🔻 🧖                                                                                                    |
|----------------------------------------------------------------------------------------------------|----------------------------------------------------------------------------------------------------|----------------------------------------------------------------------------------------------------|----------------------------------------------------------------------------------------------------|------------------------------------------------------------------------------|----------------------------------------------------------------------------------|----------------------------------------------------------------------------------------------------|----------------------------------------------------------------------------------------------------|----------------------------------------------------------------------------------------------------|----------------------------------|------------------------------------------------------------|----------------------------------------------------------------------------------------------------|
| 教研室优秀助教审核                                                                                                    |                                                                                                    |                                                                                                    |                                                                                                    |                                                                              |                                                                                  |                                                                                                    |                                                                                                    |                                                                                                    |                                  |                                                            |                                                                                                    |
|                                                                                                    |                                                                                                    |                                                                                                    |                                                                                                    |                                                                              |                                                                                  |                                                                                                    |                                                                                                    |                                                                                                    |                                  |                                                            |                                                                                                    |
| 关键字 学号 3                                                                                                    | 2020-202                                                                                                    | 1学年2学期 🔻                                                                                                    | 课程名称                                                                                                    | 请选择                                                                          | *                                                                                | 审核状态 清选                                                                                                    | 轻                                                                                                    | *                                                                                                    | 岗位 请选择                           | *                                                          |                                                                                                    |
|                                                                                                    |                                                                                                    |                                                                                                    |                                                                                                    | 19                                                                           | 2索                                                                               |                                                                                                    |                                                                                                    |                                                                                                    |                                  | 清空条件丨更                                                     | 1多条件 收起 >                                                                                                    |
| 审核通过 审核不通过 审核退回 导出                                                                                                    | 自定义显示列                                                                                                    | 1                                                                                                    |                                                                                                    |                                                                              |                                                                                  |                                                                                                    |                                                                                                    |                                                                                                    |                                  |                                                            |                                                                                                    |
| ✓ 操作 审核状态 学号                                                                                                    | 姓名                                                                                                    | 学院                                                                                                    | 学年学期                                                                                                    | 课程名称                                                                         | 岗位                                                                               | 聘用状态                                                                                                    | 培养层次                                                                                                    | 培养类型                                                                                                    | 开课学院                             | 教研室名称                                                      | 总学时                                                                                                    |
| ✓ 洋備 筆核通过 20160931                                                                                                    | 测试直接                                                                                                    | 10894 护理                                                                                                    | 2020-2021学                                                                                              | 生理学                                                                          | 通用岗位                                                                             | 聘用                                                                                                    | 博士                                                                                                    | 原来10891                                                                                                    | 基础医学院                            | 基础医学院-生理学与                                                 | 36                                                                                                    |
|                                                                                                    |                                                                                                    |                                                                                                    |                                                                                                    |                                                                              |                                                                                  |                                                                                                    |                                                                                                    |                                                                                                    |                                  |                                                            |                                                                                                    |
|                                                                                                    |                                                                                                    |                                                                                                    |                                                                                                    |                                                                              |                                                                                  |                                                                                                    |                                                                                                    |                                                                                                    |                                  |                                                            |                                                                                                    |
|                                                                                                    |                                                                                                    |                                                                                                    |                                                                                                    |                                                                              |                                                                                  |                                                                                                    |                                                                                                    |                                                                                                    |                                  |                                                            |                                                                                                    |
|                                                                                                    |                                                                                                    |                                                                                                    |                                                                                                    |                                                                              |                                                                                  |                                                                                                    |                                                                                                    |                                                                                                    |                                  |                                                            |                                                                                                    |
|                                                                                                    |                                                                                                    |                                                                                                    |                                                                                                    |                                                                              |                                                                                  |                                                                                                    |                                                                                                    |                                                                                                    |                                  |                                                            |                                                                                                    |
| <ul> <li>く &gt; 1-1 息记录数1 跳時至 1 页</li> </ul>                                                                                                    |                                                                                                    |                                                                                                    |                                                                                                    |                                                                              |                                                                                  |                                                                                                    |                                                                                                    |                                                                                                    |                                  | 1                                                          | 页显示 10 ▼                                                                                                    |
|                                                                                                    |                                                                                                    |                                                                                                    |                                                                                                    |                                                                              |                                                                                  |                                                                                                    |                                                                                                    |                                                                                                    |                                  |                                                            |                                                                                                    |
| 第11日本 (1991年1月19日)                                                                                                    |                                                                                                    |                                                                                                    |                                                                                                    |                                                                              |                                                                                  |                                                                                                    | 岗位管理                                                                                                    | 岗位聘用                                                                                                    | 敗研室津贴发放                          | 教研室优秀助教审核                                                  | 本科被研室 🍷 🕅                                                                                                    |
| 教研室优秀助教审核                                                                                                    |                                                                                                    |                                                                                                    |                                                                                                    |                                                                              |                                                                                  |                                                                                                    |                                                                                                    |                                                                                                    |                                  |                                                            |                                                                                                    |
| Mint an                                                                                                    |                                                                                                    | 101.77 D 201.97                                                                                                    | -                                                                                                    |                                                                              |                                                                                  | -                                                                                                    | -12                                                                                                    |                                                                                                    | 10 10 Verter 10                  |                                                            |                                                                                                    |
| XIET 25                                                                                                    | 2020-202                                                                                                    | 1-2-4-2-2-89 *                                                                                                    | DECEMBRO 1                                                                                              | 19312427 <b>#</b>                                                            |                                                                                  | #8000 <u></u> <u></u> <u></u> <u></u> <u></u> <u></u> <u></u> <u></u> <u></u> <u></u> <u></u> <u></u> <u></u> <u></u> <u></u> <u></u> <u></u> <u></u>                                                                                                    | 21 <del>4</del> 00                                                                                                    |                                                                                                    | 10112 101207=                    |                                                            |                                                                                                    |
|                                                                                                    |                                                                                                    |                                                                                                    |                                                                                                    |                                                                              |                                                                                  |                                                                                                    |                                                                                                    |                                                                                                    |                                  |                                                            |                                                                                                    |
|                                                                                                    |                                                                                                    |                                                                                                    |                                                                                                    | 15                                                                           | 22                                                                               |                                                                                                    |                                                                                                    |                                                                                                    |                                  | 清空条件丨更                                                     | 1多条件 收起 >                                                                                                    |
| 唐校廣讨                                                                                                    | 自定义显示列                                                                                                    |                                                                                                    |                                                                                                    | 15                                                                           | 滚                                                                                |                                                                                                    |                                                                                                    |                                                                                                    |                                  | 清空条件 更                                                     | I多条件 收起 >                                                                                                    |
| ■根準                                                                                                    | 自定义显示列                                                                                                    | ]                                                                                                    | 410 T 10 10                                                                                             | 199474                                                                       | 222<br>1915                                                                      | NUT I Y                                                                                                    | 10 M Date                                                                                                    | 10.00.00                                                                                                    | TI SALE                          | 清空条件(更                                                     | 19条件 收起 >                                                                                                    |
| <ul> <li>- 単板通过 単核不通过 単板通回 号出</li> <li>✓ 操作 単板板の 学号</li> <li>✓ 詳細 単板板の 20160931</li> </ul>                                                                                                    | 自定义显示列<br>姓名<br>刻试直缚                                                                                                    | <b>学院</b><br>10894 护理                                                                                                    | <b>学年学期</b><br>2020-2021李                                                                               |                                                                              | 学校<br>第二日<br>第二日<br>第二日<br>第二日<br>第二日<br>第二日<br>第二日<br>第二日<br>第二日<br>第二日         | 時用状态<br>時用                                                                                                    | 培养层次<br>博士                                                                                                    | 培养类型<br>原来10891                                                                                                    | 开课学院 基础医学院                       | 清空条件   更<br>数研室名称<br>基础医学院-生理学与                            | 19条件 校道 ><br>25学时<br>36                                                                                                    |
| <ul> <li></li></ul>                                                                                                    | 自定义显示列<br>姓名<br>刻试直爆<br>示/隐藏字段                                                                                                    | <b>学院</b><br>10894 护理…                                                                                                    | <del>学年学期</del><br>2020-2021学                                                                           | 選程名称<br>生理学                                                                  | 2次<br>勝位<br>通用尚位                                                                 | 時用状态<br>時用                                                                                                    | 培养层次                                                                                                    | 培养类型<br>原来10891                                                                                                    | 开课学院<br>基础医学院<br>×               | 清空条件   更<br>数研室名称<br>基础茎字符,生理字与                            | 19条件 校起 ><br>約字时<br>36                                                                                                    |
| - 単校通过 単校示通过 単校退回 号出<br>✓ 単作 単様状态 学号<br>✓ 洋焼 単校通过 2016931<br>↓                                                                                                    | 自定义显示列<br>姓名<br>刻试直障<br>示/隐藏字段<br>, 推索字段                                                                                                    | <b>学院</b><br>10894 护理                                                                                                    | 学年学期<br>2020-2021学…                                                                                     | 選 保名称<br>生理学                                                                 | 2要<br>尚位<br>通用尚位                                                                 | 時用状态<br>職用                                                                                                    | 培养后次<br>博士                                                                                                    | 推荐类型<br>原来10891                                                                                                    | 开课学院           基础医学院           × | 清空条件   更<br>数研室名称<br>基础这字符,生理字与                            | <b>終発性 収定&gt;</b><br>参学的<br>36                                                                                                    |
| - 単映通过 単枝不通过 単枝退回 号出<br>→ 操作 申報状名 学号<br>→ 詳細 単板通过 20160931<br>- 詳細 単板通过 20160931<br>- 詳細 単板通过 20160931<br>- 詳細 単板通过 20160931<br>- 詳細 単板 一 単板 一 単板 一 単板 一 単板 一 単板 一 単板 一 単板                                                                                                    | 自定义显示列<br>姓名<br>谢试直端<br>示/隐藏字段<br>. 谁至字段<br>] 全选 已选择: 12                                                                                                    | <b>学院</b><br>10894 护理                                                                                                    | <b>学年学期</b><br>2020-2021 <b>学</b>                                                                       | 選程名称<br>建理学                                                                  | <b>送</b><br>満位<br>通用尚位                                                           | 睡用秋恋<br>睡用                                                                                                    | 培养后次<br>博士                                                                                                    | 接养类型<br>原来10891<br>状态                                                                                                    | 开演学院<br>基础医学院<br>※               | 清空繁件   更<br>数研室衣称<br>基础医学院 生理学与                            | 19条件 仮送 ><br>19条件<br>18字形<br>36                                                                                                    |
| ○ 中核二通过 申核二通过 申核二通回 寻出                                                                                                    | <ul> <li>自定义显示列</li> <li>姓名</li> <li>测试直接</li> <li>测试直接</li> <li>测试直接</li> <li>测试直接</li> <li>测试直接</li> <li>测试直接</li> <li>测试直接</li> <li>引 (重要)</li> <li>重 (如果)</li> </ul>                                                                                                    | <b>学院</b><br>10894 护理                                                                                                    | <b>学年学期</b><br>2020-2021 <b>∓</b>                                                                       | #<br>课程名称<br>生理学                                                             | 満位<br>通用前位<br>音名                                                                 | <b>時用状态</b><br>聘用                                                                                                    | 培养园次<br>博士<br>日本<br>日本<br>日本<br>日本<br>日<br>本<br>日<br>本<br>日<br>本<br>日<br>子<br>三<br>名<br>坊<br>日<br>二<br>二<br>二<br>二<br>二<br>二<br>二<br>二<br>二<br>二<br>二<br>二<br>二<br>二<br>二<br>二<br>二<br>二 |                                                                                                    | 开渡学院<br>基础医学院<br>×               | 法受条件   更<br>数研室名称<br>基础哲学院-生活学中。                           | <b>総学校</b><br>36                                                                                                    |
| ○ 中核二通过 申核二通过 申核二通回 寻出                                                                                                    | 目定义显示列           残名           別言道博           示/胞酸字段           改善学校           全後 已添拝:11           ( 筆校状态           / 学年学期                                                                                                    | 学稿<br>10694 护理 5 ▲ 東板町间 ✓ 课程名称:                                                                                                    | 学年学期<br>2020-2021デ<br>✓ 学号<br>✓ 肉位                                                                      | 渡程名称<br>生理字<br>                                                              | 時代<br>通用時位<br>15日<br>15日<br>15日<br>15日<br>15日<br>15日<br>15日<br>15日<br>15日<br>15日 | <ul> <li>▶●用状态</li> <li>▶●用</li> <li>▶</li> <li>▼ 第院</li> <li>✓ 塔売屋次</li> </ul>                                                                                                    | 培养园次<br>博士<br>日本<br>日本<br>子<br>写<br>字<br>坊<br>年<br>日<br>二<br>末<br>坊<br>二<br>二<br>字<br>坊<br>月<br>二<br>二<br>二<br>二<br>二<br>二<br>二<br>二<br>二<br>二<br>二<br>二<br>二<br>二<br>二<br>二<br>二<br>二   |                                                                                                    | 开课学院<br>基础医学院<br>                | 演空集件 (東<br>80冊堂名称)<br>著印版字符: 土명字午                          | <b>悠沢村</b><br>36                                                                                                    |
|                                                                                                    | 目定义显示列           姓名<br>別広道博           万/陰蔵字段           後去字段           全後 已返帰:12           / 事核状态           / 学年学期           / 培养类型                                                                                                    | 学院<br>10894分2週<br>○ 単位时间<br>◇ 遺程名称<br>◇ 开津学说                                                                                                    | 学年学期           2020-2021字           ✓ 字号           ✓ 内位           ✓ 軟功金                                 | 2<br>連程名称<br>生理子<br>シリ<br>シリ<br>シリ<br>シリ<br>シリ<br>シリ<br>シリ<br>シリ<br>シリ<br>シリ | 満代していた。                                                                          | <ul> <li>時用状态<br/>発用</li> <li>学院</li> <li>学院</li> <li>「培井屋大」</li> <li>「原学时</li> </ul>                                                                                                    | 培养版次<br>译士<br>日                                                                                                    |                                                                                                    | 开课学院<br>基础医学院<br>X               | 演型集件 (東<br>8)研放系称<br>基础医学院-生活学年。                           | 25年代 夜辺><br>257日<br>36                                                                                                    |
| ●快通过 単枝不通过 単枝退回 号出<br>● 一 一 一 一 一 一 一 一 一 一 一 一 一 一 一 一 一 一 一                                                                                                    | <ul> <li>目定义显示列<br/>技名<br/>別式算得</li> <li>一次応能学校</li> <li>金進 日回年11</li> <li>単依状态</li> <li>・ 半校状态</li> <li>メ 半年刊利</li> <li>・ 注音発気数</li> </ul>                                                                                                    | 9%<br>10894 約週…<br>○ 単位町间<br>✓ 遺程名称<br>✓ 开連学税                                                                                                    | <b>学年学期</b><br>2020-2021年…<br>✓ 学号<br>✓ 内位<br>✓ 軟併室2                                                    | 1<br>現在名称<br>生理子<br>く 文<br>く う<br>え く う<br>え                                 | 内心<br>通用前位                                                                       | <ul> <li>         ・時間状态         ・時間         ・時間         ・</li> <li>         ・</li> <li>         ・</li></ul> |                                                                                                    |                                                                                                    | <b>开课学院</b><br>基础资学院<br>         | 演型集件 (東<br>8)研放系称<br>基础图字符 土명字年<br>목                       | 2010 - 10 - 10 - 10 - 10 - 10 - 10 - 10                                                                                                    |
| 申快通过 単枝不通过 申快通回 号出 ● 単株 ● ● ● ● ● ● ● ● ● ● ● ● ● ● ● ● ● ●                                                                                                    | <ul> <li>■定义显示列</li> <li>利式国場</li> <li>利式国場</li> <li>利式国場</li> <li>利式国場</li> <li>利式国場</li> <li>利式国場</li> <li>1</li> <li>1</li> <l< td=""><td>学院     10894 护理…     10894 护理…     単松灯间     ・    プ 連程名称     ・    プ 連程名称     ・    プ 开课実施</td><td>字母字類       2020-2021年       √ 予号       √ 予号       √ 形型       √ 秋河監3</td><td></td><td>次<br/>時位<br/>通用的位</td><td>▶●用状态<br/>端用<br/>3<br/>2<br/>3<br/>3<br/>3<br/>3<br/>3<br/>3<br/>3<br/>3<br/>3<br/>3<br/>3<br/>3<br/>3<br/>3<br/>3<br/>3<br/>3</td><td>換美版次<br/>博士<br/></td><td><b>培務実型</b>     (原来10891<br/>秋志<br/>秋志<br/>秋志<br/>秋志<br/>秋志<br/>秋志<br/>秋志<br/>秋志<br/>秋志<br/>秋志<br/>秋志</td><td><b>开课学院</b><br/>基础课学院<br/></td><td>演型集件 (東<br/>8)研放系称<br/>基础图字符 土명字年<br/>특</td><td>総学部<br/>26<br/>二<br/>26<br/>二<br/>26<br/>26<br/>二<br/>26<br/>二<br/>2<br/>二<br/>2<br/>二<br/>2<br/>2<br/>2<br/>2<br/>2<br/>2<br/>2<br/>2<br/>2<br/>2<br/>2<br/>2<br/>2</td></l<></ul> | 学院     10894 护理…     10894 护理…     単松灯间     ・    プ 連程名称     ・    プ 連程名称     ・    プ 开课実施                                                                                                    | 字母字類       2020-2021年       √ 予号       √ 予号       √ 形型       √ 秋河監3                                     |                                                                              | 次<br>時位<br>通用的位                                                                  | ▶●用状态<br>端用<br>3<br>2<br>3<br>3<br>3<br>3<br>3<br>3<br>3<br>3<br>3<br>3<br>3<br>3<br>3<br>3<br>3<br>3<br>3                                                                                                    | 換美版次<br>博士<br>                                                                                                    | <b>培務実型</b> (原来10891<br>秋志<br>秋志<br>秋志<br>秋志<br>秋志<br>秋志<br>秋志<br>秋志<br>秋志<br>秋志<br>秋志                                                                                                    | <b>开课学院</b><br>基础课学院<br>         | 演型集件 (東<br>8)研放系称<br>基础图字符 土명字年<br>특                       | 総学部<br>26<br>二<br>26<br>二<br>26<br>26<br>二<br>26<br>二<br>2<br>二<br>2<br>二<br>2<br>2<br>2<br>2<br>2<br>2<br>2<br>2<br>2<br>2<br>2<br>2<br>2 |
| - 申快通过 申校:用回 寻出       申快通回 寻出       ●       ●       ●       ●       ●       ●       ●       ●       ●       ●       ●       ●       ●       ●       ●       ●       ●       ●       ●       ●       ●       ●       ●       ●       ●       ●       ●       ●       ●       ●       ●       ●       ●       ●       ●       ●       ●       ●       ●       ●       ●       ●       ●       ●       ●       ●       ●       ●       ●       ●       ●       ●       ●       ●       ●       ●       ●       ●       ●       ●       ●       ●       ●       ●       ●       ●    <                                                                                                    | <ul> <li>■起义显示列</li> <li>単名</li> <li>別成選挙</li> <li>別成選挙字段</li> <li>(法学会)</li> <li>金素</li> <li>(法学会)</li> <li>金素</li> <li>(法学会)</li> <li>金素</li> <li>(法学会)</li> <li>(法学会)<td>学稿<br/>10894 評選 ○ 単統印詞 ✓ 連経名称 ✓ 开達学説</td><td>字年学期       2020-2021年       ✓ 字号       ✓ 字号       ✓ 秋位       ✓ 秋行重2</td><td>連経合称<br/>生活す<br/></td><td>満用時位</td><td><ul> <li>映相状态</li> <li>弾用</li> <li>学院</li> <li>公 培养量次</li> <li>パッサ</li> </ul></td><td></td><td></td><td>开课学院<br/>基础资学院<br/></td><td><u>유민준수</u>( )<br/><u>80년호수</u><br/>폴티전후유 <u>1</u>년후두<br/>동</td><td>総学部<br/>26<br/>次置示 10 ・</td></li></ul>                                                                                                    | 学稿<br>10894 評選 ○ 単統印詞 ✓ 連経名称 ✓ 开達学説                                                                                                    | 字年学期       2020-2021年       ✓ 字号       ✓ 字号       ✓ 秋位       ✓ 秋行重2                                     | 連経合称<br>生活す<br>                                                              | 満用時位                                                                             | <ul> <li>映相状态</li> <li>弾用</li> <li>学院</li> <li>公 培养量次</li> <li>パッサ</li> </ul>                                                                                                    |                                                                                                    |                                                                                                    | 开课学院<br>基础资学院<br>                | <u>유민준수</u> ( )<br><u>80년호수</u><br>폴티전후유 <u>1</u> 년후두<br>동 | 総学部<br>26<br>次置示 10 ・                                                                                                    |
| 申快通过 単核不通过 申快通回 寻出<br>◆ 課件 申快报名 字号<br>◆ 評価 単位通过 20160931<br>第4<br>● 1-1 包记录数1 影神石 1 页                                                                                                    | <ul> <li>■量定义型示列</li> <li>単名</li> <li>利式温暖</li> <li>利式温暖</li> <li>利式温暖</li> <li>利式温暖</li> <li>利式温暖</li> <li>利式温暖</li> <li>利式温暖</li> <li>利式温暖</li> <li>利式温暖</li> <li>利式温暖</li> <li>利式温暖</li> <li>利式温暖</li> <li>利式温暖</li> <li>利式温暖</li> <li>利式温暖</li> <li>利式温暖</li> <li>利式温暖</li> <li>1</li> <li>1</li></ul>                                                                                                    | 学院<br>10894 沖運… ○ 単地町町 ◇ 連旦名称 ◇ 开课実発                                                                                                    | 字年字順       2020-2021年-       ✓ 早号       ✓ 水母       ✓ 水母       ✓ 水母       ✓ 水母       ✓ 水母       ✓ 水母     | 1<br>液磁法称<br>生活本<br>ション<br>ション<br>ション<br>ション<br>ション<br>ション<br>ション<br>ション     | 安<br> <br>週月前位<br>-<br>-<br>-<br>-<br>-<br>-<br>-<br>-<br>-<br>-                 | <ul> <li>時用状态</li> <li>時月</li> <li>学院</li> <li>学院</li> <li>第月星次</li> <li>原学封</li> </ul>                                                                                                    | 培养品次<br>停士<br>                                                                                                    |                                                                                                    | 开课学院<br>基础医学院<br>                | 第空集件 (東<br>税研算名称)<br>番い医学科・生活学与                            | <b>登録件 役臣 &gt;</b><br>名字时<br>35<br>页显示 10 ・                                                                                                    |
| 車枝通过 車枝示通过 車枝道回 号出        ●     ●       ●     ●       ●     ●       ●     ●       ●     ●       ●     ●       ●     ●       ●     ●       ●     ●       ●     ●       ●     ●       ●     ●       ●     ●       ●     ●       ●     ●       ●     ●       ●     ●       ●     ●       ●     ●       ●     ●       ●     ●       ●     ●       ●     ●       ●     ●       ●     ●       ●     ●       ●     ●       ●     ●       ●     ●       ●     ●       ●     ●       ●     ●       ●     ●       ●     ●       ●     ●       ●     ●       ●     ●       ●     ●       ●     ●       ●     ●       ●     ●       ●     ●       ●     ●       ●     ●       ●     ● <td><ul> <li>■ 定义型示列</li> <li>単名</li> <li>別式場</li> <li>別式場</li> <li>別式場</li> <li>別式場</li> <li>別式場</li> <li>別式場</li> <li>別式場</li> <li>別式場</li> <li>別式場</li> <li>別式場</li> <li>「日本</li> <li>(二十二)</li> <li>(二十二)</li> <li>(二十)</li> <li>(二十)</li></ul></td> <td>学院     10894 护理…     ・     ・     ・     ・     ・     ・     ・     ・     ・     ・     ・     ・     ・     ・     ・     ・     ・     ・     ・     ・     ・     ・     ・     ・     ・     ・     ・     ・     ・     ・     ・     ・     ・     ・     ・     ・     ・     ・     ・     ・     ・     ・     ・     ・     ・     ・     ・     ・     ・     ・     ・     ・     ・     ・     ・     ・     ・     ・     ・     ・     ・     ・     ・     ・     ・     ・     ・     ・     ・     ・     ・     ・     ・     ・     ・     ・     ・     ・     ・     ・     ・     ・     ・     ・     ・     ・     ・     ・     ・     ・     ・     ・     ・     ・     ・     ・     ・     ・     ・     ・     ・     ・     ・     ・     ・     ・     ・     ・     ・     ・     ・     ・     ・     ・      ・     ・      ・      ・      ・      ・      ・      ・      ・      ・      ・      ・      ・      ・      ・      ・      ・      ・      ・      ・      ・      ・      ・      ・      ・      ・      ・      ・      ・      ・      ・      ・      ・      ・      ・      ・      ・      ・      ・      ・      ・      ・      ・      ・      ・      ・      ・      ・      ・      ・      ・      ・      ・      ・      ・      ・      ・      ・      ・      ・      ・      ・      ・      ・      ・      ・      ・      ・      ・      ・      ・      ・      ・      ・      ・      ・      ・      ・      ・      ・      ・      ・      ・      ・      ・      ・      ・      ・      ・      ・      ・      ・      ・      ・      ・      ・      ・      ・      ・      ・      ・      ・      ・      ・      ・      ・      ・      ・      ・      ・      ・      ・      ・      ・      ・      ・      ・      ・      ・      ・      ・      ・      ・      ・      ・      ・      ・      ・      ・      ・      ・      ・      ・      ・      ・      ・      ・      ・      ・      ・      ・      ・      ・      ・      ・      ・      ・     ・     ・      ・      ・      ・      ・      ・      ・      ・     ・     ・     ・     ・     ・     ・     ・     ・     ・     ・     ・     ・     ・     ・     ・     ・     ・     ・     ・     ・     ・     ・     ・     ・     ・     ・     ・     ・     ・     ・     ・     ・     ・     ・     ・     ・     ・     ・     ・     ・     ・</td> <td>文年写順           2020-2021年           ·/ 주역           ·/ 주역           ·/ 內位           ·/ 秋田至3</td> <td></td> <td>送送<br/>満用商位<br/>注名<br/>課以比応<br/>は少す」</td> <td><ul> <li>■用紙</li> <li>●</li> <li>●</li> <li>○</li> <li>○<!--</td--><td>培养函次<br/>博士<br/></td><td></td><td>开课字院       基社区学院       ×</td><td>第空集件 (東<br/>数研究会称<br/>基础医学院-生活学与<br/>年<br/></td><td><b>終子时</b><br/>36<br/>页型示 10 ・</td></li></ul></td> | <ul> <li>■ 定义型示列</li> <li>単名</li> <li>別式場</li> <li>別式場</li> <li>別式場</li> <li>別式場</li> <li>別式場</li> <li>別式場</li> <li>別式場</li> <li>別式場</li> <li>別式場</li> <li>別式場</li> <li>「日本</li> <li>(二十二)</li> <li>(二十二)</li> <li>(二十)</li> <li>(二十)</li></ul>                                                                                                    | 学院     10894 护理…     ・     ・     ・     ・     ・     ・     ・     ・     ・     ・     ・     ・     ・     ・     ・     ・     ・     ・     ・     ・     ・     ・     ・     ・     ・     ・     ・     ・     ・     ・     ・     ・     ・     ・     ・     ・     ・     ・     ・     ・     ・     ・     ・     ・     ・     ・     ・     ・     ・     ・     ・     ・     ・     ・     ・     ・     ・     ・     ・     ・     ・     ・     ・     ・     ・     ・     ・     ・     ・     ・     ・     ・     ・     ・     ・     ・     ・     ・     ・     ・     ・     ・     ・     ・     ・     ・     ・     ・     ・     ・     ・     ・     ・     ・     ・     ・     ・     ・     ・     ・     ・     ・     ・     ・     ・     ・     ・     ・     ・     ・     ・     ・     ・     ・      ・     ・      ・      ・      ・      ・      ・      ・      ・      ・      ・      ・      ・      ・      ・      ・      ・      ・      ・      ・      ・      ・      ・      ・      ・      ・      ・      ・      ・      ・      ・      ・      ・      ・      ・      ・      ・      ・      ・      ・      ・      ・      ・      ・      ・      ・      ・      ・      ・      ・      ・      ・      ・      ・      ・      ・      ・      ・      ・      ・      ・      ・      ・      ・      ・      ・      ・      ・      ・      ・      ・      ・      ・      ・      ・      ・      ・      ・      ・      ・      ・      ・      ・      ・      ・      ・      ・      ・      ・      ・      ・      ・      ・      ・      ・      ・      ・      ・      ・      ・      ・      ・      ・      ・      ・      ・      ・      ・      ・      ・      ・      ・      ・      ・      ・      ・      ・      ・      ・      ・      ・      ・      ・      ・      ・      ・      ・      ・      ・      ・      ・      ・      ・      ・      ・      ・      ・      ・      ・      ・      ・      ・      ・      ・      ・      ・      ・     ・     ・      ・      ・      ・      ・      ・      ・      ・     ・     ・     ・     ・     ・     ・     ・     ・     ・     ・     ・     ・     ・     ・     ・     ・     ・     ・     ・     ・     ・     ・     ・     ・     ・     ・     ・     ・     ・     ・     ・     ・     ・     ・     ・     ・     ・     ・     ・     ・     ・    | 文年写順           2020-2021年           ·/ 주역           ·/ 주역           ·/ 內位           ·/ 秋田至3             |                                                                              | 送送<br>満用商位<br>注名<br>課以比応<br>は少す」                                                 | <ul> <li>■用紙</li> <li>●</li> <li>●</li> <li>○</li> <li>○<!--</td--><td>培养函次<br/>博士<br/></td><td></td><td>开课字院       基社区学院       ×</td><td>第空集件 (東<br/>数研究会称<br/>基础医学院-生活学与<br/>年<br/></td><td><b>終子时</b><br/>36<br/>页型示 10 ・</td></li></ul>            | 培养函次<br>博士<br>                                                                                                    |                                                                                                    | 开课字院       基社区学院       ×         | 第空集件 (東<br>数研究会称<br>基础医学院-生活学与<br>年<br>                    | <b>終子时</b><br>36<br>页型示 10 ・                                                                                                    |
| → 株式 (本株式) 本株(工) (本株)(工) (本株)(工) (本株)(工) (本株)(工) (本株)(工) (本株)(工) (本株)(工) (本株)(工) (本株)(工) (本株)(工) (本株)(工) (本株)(工) (本株)(工) (本株)(工) (本株)(工) (本株)(工) (本株)(工) (本株)(工) (本株)(工) (本株)(工) (本株)(工) (本株)(工) (本株)(工) (本株)(工) (本株)(工) (本株)(工) (本株)(工) (本株)(T) (T) (T) (T) (T) (T) (T) (T) (T) (T)                                                                                                    | <ul> <li>■定义型示列</li> <li>施名</li> <li>別点端等</li> <li>別点端等</li> <li>別点端等</li> <li>別点端等</li> <li>別点端等</li> <li>別点端等</li> <li>記録・(1)</li> <li>(1)</li> <li>(2)</li> <li>(2)</li></ul>                                                                                                    | 学院     10894 好道…     ○     ○     ○     ○     ○     ○     ○     ○     ○     ○     ○     ○     ○     ○     ○     ○     ○     ○     ○     ○     ○     ○     ○     ○     ○     ○     ○     ○     ○     ○     ○     ○     ○     ○     ○     ○     ○     ○     □     □     □     □     □     □     □     □     □     □     □     □     □     □     □     □     □     □     □     □     □     □     □     □     □     □     □     □     □     □     □     □     □     □     □     □     □     □     □     □     □     □     □     □     □     □     □     □     □     □     □     □     □     □     □     □     □     □     □     □     □     □     □     □     □     □     □     □     □     □     □     □     □     □     □     □     □     □     □     □     □     □     □     □     □     □     □     □     □     □     □     □     □     □     □     □     □     □     □     □     □     □     □     □     □     □     □     □     □     □     □     □     □     □     □     □     □     □     □     □     □     □     □     □     □     □     □     □     □     □     □     □     □     □     □     □     □     □     □     □     □     □     □     □     □     □     □     □     □     □     □     □     □     □     □     □     □     □     □     □     □     □     □     □     □     □     □     □     □     □     □     □     □     □     □     □     □     □     □     □     □     □     □     □     □     □     □     □     □     □     □     □     □     □     □     □     □     □     □     □     □     □     □     □     □     □     □     □     □     □     □     □     □     □     □     □     □     □     □     □     □     □     □     □     □     □     □     □     □     □     □     □     □     □     □     □     □     □     □     □     □     □     □     □     □     □     □     □     □     □     □     □     □     □     □     □     □     □     □     □     □     □     □     □     □     □     □     □     □     □     □     □     □     □     □     □     □     □     □     □     □     □     □     □     □     □     □     □     □     □     □     □     □     □     □     □     □     □     □ | 学年学期           2020-2021年。           グ、予与           ダ、市位           ダ、市位           ダ、秋田聖公                | 連続名称<br>生活本<br>                                                              | 支援                                                                               | <ul> <li>時間秋面</li> <li>時月</li> <li>第月</li> <li>学院</li> <li>「 学院</li> <li>✓ 培养量大</li> <li>✓ 医学封</li> </ul>                                                                                                    |                                                                                                    |                                                                                                    | 日本学校                             | <u>8년</u> 84년<br>- 전<br>대安內<br>- 전<br>주<br>- 전<br>         | <b>総字时</b><br>36<br>京都示 10 ・                                                                                                    |
| → 株式 () 本株式 () 本株式 () () () () () () () () () () () () ()                                                                                                    | ■主义型示列<br>残名<br>別点算得<br>のようには、1010年7日<br>金建 日辺洋・101<br>年前代応<br>ダ 年前天知<br>ダ 年前天知<br>ダ 年前天知<br>ダ 千丁原政                                                                                                    | 今款<br>10894 护道 ○ 筆校时间 ✓ 運程名称 ✓ 運程名称                                                                                                    |                                                                                                    | 連結会称<br>生活子<br>                                                              | 送<br>満用尚位<br>書用尚位                                                                | <ul> <li>・・・・・・・・・・・・・・・・・・・・・・・・・・・・・・・・・・・・</li></ul>                                                                                                    |                                                                                                    | 北奈実型     ア     ア     東京10891     マ     マ     ボ     ボ     マ     ボ     マ     ボ     マ     ボ     マ     ボ     マ     ボ     マ     ボ     マ     ボ     マ     ボ     マ     ボ     マ     ボ     マ     ボ     マ     ボ     マ     ボ     ボ     ズ     ボ     ズ     ボ     ズ     ボ     ズ     ボ     ズ     ボ     ズ     ボ     ズ     ボ     ズ     ボ     ズ     ボ     ズ     ボ     ズ     ボ     ズ     ボ     ズ     ボ     ズ     ボ     ズ     ボ     ズ     ボ     ズ     ボ     ズ     ボ     ズ     ボ     ズ     ボ     ズ     ボ     ズ     ズ     ズ | 井康字院<br>種松臣字説 ×                  | <u>8년</u> 第4 (                                             | ● 使用 では >                                                                                                    |
| ● 田田田田田田田田田田田田田田田田田田田田田田田田田田田田田田田田田田田田                                                                                                    | <ul> <li>■定义型示列</li> <li>現名</li> <li>別成算法</li> <li>別成算法</li> <li>別成算法</li> <li>別成算法</li> <li>別成算法</li> <li>別成算法</li> <li>別成算法</li> <li>別成算法</li> <li>別の成算法</li> <li>別の成算法</li> <li>別の成算法</li> <li>別の成算法</li> <li>「日本の成算法</li> <li>「日本の成算法<td></td><td>学年学期           2020-2021年。           グ、字号           ダ、市空           ダ、市空           ダ、市空           ダ、秋田聖谷</td><td>連続名称<br/>生活子<br/></td><td>支援 満規値 通用向位 ま ら ま ら ま ら ま ら ま の ま ま ま ま ま ま ま ま ま ま</td><td><ul> <li>・・・・・・・・・・・・・・・・・・・・・・・・・・・・・・・・・・・・</li></ul></td><td></td><td></td><td>升速字院<br/>歴紀室字譜<br/>×</td><td><u>第25</u>件 (東<br/><u>80</u>(新安永作<br/>新山正平府-土道字中。)<br/>年</td><td>(20日本)<br/>(10日本)<br/>(10日本)<br/>(10日本)</td></li></ul>                                                                                                    |                                                                                                    | 学年学期           2020-2021年。           グ、字号           ダ、市空           ダ、市空           ダ、市空           ダ、秋田聖谷 | 連続名称<br>生活子<br>                                                              | 支援 満規値 通用向位 ま ら ま ら ま ら ま ら ま の ま ま ま ま ま ま ま ま ま ま                              | <ul> <li>・・・・・・・・・・・・・・・・・・・・・・・・・・・・・・・・・・・・</li></ul>                                                                                                    |                                                                                                    |                                                                                                    | 升速字院<br>歴紀室字譜<br>×               | <u>第25</u> 件 (東<br><u>80</u> (新安永作<br>新山正平府-土道字中。)<br>年    | (20日本)<br>(10日本)<br>(10日本)<br>(10日本)                                                                                                    |

可以勾选需要显示或隐藏的字段,在右侧直接拖动进行字段显示排序,调整完成后点击保存按钮即可完成设置。

【详情】: 点击详情按钮即可查看当前数据详细情况。

|              | CALIFORNIA DE ALTE MA |             | × Har    |           |          |            |      |      |         |      | 111111  |         |            |      |
|--------------|-----------------------|-------------|----------|-----------|----------|------------|------|------|---------|------|---------|---------|------------|------|
| 教研当          | 首优秀切得                 | 以甲核         |          |           |          |            |      |      |         |      |         |         |            |      |
|              | 关键子                   | 字号          | 7        | 2020-2021 | 学年2学期 ▼  | 课程名称       | 请达辞  | ÷    | 审核状态 请记 | 5j¥  | ¥       | 两位 请远择… | •          |      |
|              |                       |             |          |           |          |            | 33   | 史家   |         |      |         |         | 清空条件       | 更多条  |
| 审核道          | 動过 审核                 | 不通过 审核退回    | 导出       | 自定义显示列    |          |            |      |      |         |      |         |         |            |      |
| ~            | 操作                    | 审核状态        | 学号       | 姓名        | 学院       | 学年学期       | 课程名称 | 岗位   | 聘用状态    | 培养层次 | 培养类型    | 2 开课学院  | 教研室名称      | 1    |
| $\checkmark$ | 详情                    | 审核通过        | 20160931 | 测试直接      | 10894 护理 | 2020-2021学 | 生理学  | 通用岗位 | 聘用      | 18±  | 原来10891 | 基础医学院   | 基础医学院·生理学与 |      |
|              |                       |             |          |           |          |            |      |      |         |      |         |         |            |      |
|              |                       |             |          |           |          |            |      |      |         |      |         |         |            |      |
|              | > 1-1 ≜i∂:            | 灵政1 影神至 1 5 |          |           |          |            |      |      |         |      |         |         |            | 每页显示 |

|   | 教研至优秀助教 | 印极  |   |
|---|---------|-----|---|
| 盽 | ]请详情    |     | × |
| Ð | 申请信息    |     |   |
|   |         |     |   |
|   | 附件      |     |   |
|   |         | 无时件 |   |
|   | 评优申请理由  | 1   |   |
|   |         |     |   |
|   | 经验分享    | 1   |   |
|   |         |     |   |
|   |         |     |   |
|   |         |     |   |

#### 学生信息

| 学号   | 20160931   | 姓名   | 测试直端        | 性别 | 女          |
|------|------------|------|-------------|----|------------|
| 学院   | 10894 护理学院 | 专业   | 100106 放射医学 | 年级 | 1996级      |
| 学制   | 3年制        | 培养层次 | 博士          | 時時 | 1083619253 |
| 是否在职 |            | 結果   |             |    |            |

#### 岗位申请信息

| 申请类型 | 发放津贴    | 联系电话 | 18500131516 | 电子信箱 | 18500131516@1.com |
|------|---------|------|-------------|------|-------------------|
| 申请理由 | sfedf地方 |      |             |      |                   |
|      |         |      |             |      |                   |